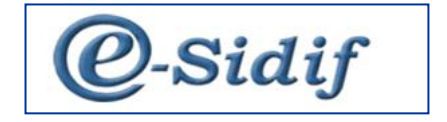

# Módulo

# **NOTAS DE PAGO**

# Guía de Ayuda para el Usuario

Notas de Pago - *e-sidif* 

# Índice

| 1. Usabilidad General del eSidif                             | 3  |
|--------------------------------------------------------------|----|
| 2. Características Generales de la Gestión de Pagos por Nota | 4  |
| 3. Características particulares de las Notas de Pago:        | 5  |
| 3.1 Casos de Excención:                                      | 19 |

Notas de Pago - e-sidif

# 1. Usabilidad General del eSidif

Para abordar los principales aspectos funcionales de la usabilidad del eSidif, por favor dirigirse a las siguientes Guías:

- Guía Usabilidad eSidif –
- Guía Consultas y Reportes eSidif -

Notas de Pago - *e-sidif* 

### 2. Características Generales de la Gestión de Pagos por Nota

La gestión de las Notas de Pago en el eSidif, ha producido una serie de modificaciones y adecuaciones que brindan un mayor grado de detalle e integración con la gestión del gasto.

En tal sentido, es de destacar, tal como se observa en la pantalla siguiente, que las nuevas Ordenes de Pago del eSidif, entre otras características y atributos relevantes, han introducido datos que permiten integrarlo con la gestión de la Nota de Pago, tales como:

- Beneficiario del Exterior
- Agente Financiero
- Moneda de Origen
- Medio de Pago NOTA

| 🕗 eSidif - Versión 13.9.0RC3                                                       |                                                 |                                       | _ & ×    |
|------------------------------------------------------------------------------------|-------------------------------------------------|---------------------------------------|----------|
| Archivo Edición Enti <u>d</u> ad <u>H</u> erramientas <u>C</u> onsultas y Reportes | <u>V</u> entana Ay <u>u</u> da                  |                                       |          |
| # %   🗅 🍳 🗒 🗁   ½ + 🦉 +   🌾   🖓                                                    | - ] 🖉                                           | 🖺 😨 eSidif                            | *        |
| 🕆 PRE-2012-[356]-8 🔀                                                               |                                                 |                                       | - 8      |
| Fecha Recibido CGN                                                                 | ceptado TGN                                     | P ⊂ ■ Incluye Sueldos                 | <u> </u> |
| 😤 Cabecera 🛛 😤 Detalle Presupuestario                                              |                                                 |                                       |          |
| Identificador del Trámite                                                          | Documento Respaldatorio                         | Fechas                                |          |
| 🗖 Informa Id. de Tramite                                                           | Tipo LIQ Liquidación                            | Fecha del Comprobante 14/03/2012      |          |
| Etd. Emisora                                                                       | Número   18                                     | Fecha de Registro 14/03/2012 16:17:03 |          |
| Tipo                                                                               | Ejercicio 2012                                  | Período de Impacto                    |          |
| Identificación                                                                     |                                                 |                                       | _        |
| Año                                                                                |                                                 |                                       |          |
| Información para el Pago                                                           |                                                 |                                       |          |
| Medio de Pago NOT                                                                  | Id. del Beneficiario RUT 21 432502 0011         |                                       |          |
| Cta. Financiadora 999 0 999911/00                                                  | Beneficiario 436019 FOCEM                       |                                       |          |
| Cta. Beneficiario                                                                  | , ,                                             |                                       |          |
| Fecha Vencimiento 14/03/2012                                                       | Agente Financiero 11 BANCO DE LA NACION A       |                                       |          |
| Pagador   TGN                                                                      |                                                 | 1                                     |          |
| Tesoreria   TGN                                                                    |                                                 | <                                     |          |
| Descuento por Pronto Pago                                                          | Servicio   556   Obligaciones A Carg dei Tesoro |                                       |          |
|                                                                                    |                                                 | Total Moneda Origen                   | 100,00   |
| r dyd por notd                                                                     |                                                 | Total Vigente Moneda Origen           | 100,00   |
|                                                                                    |                                                 | Saldo Moneda Origen                   | 100,00   |
|                                                                                    |                                                 | Total Vigente Moneda Curso Legal      | 435,00   |
|                                                                                    |                                                 | Saldo Moneda Curso Legal              | 435,00 🗸 |
|                                                                                    |                                                 | · · · · ·                             |          |

En relación al Beneficiario del Exterior, en base a las características y datos particulares que requiere el Módulo de Entes del eSidif, deberán darse de Alta quienes sean los beneficiarios finales del exterior, a fin que los mismos puedan ser identificados como tales.

El Agente Financiero estará dado por la identificación del código de Banco que interviene en la operatoria de compra y transferencia de las divisas correspondientes.

Por último, la identificación de la Moneda de Origen de la operación.

Finalmente, se procederá con la carga de la Nota de Pago, considerando que la misma forma parte de una instrucción al banco, a través de la Tesorería General de la Nación, para llevar a cabo una transferencia de fondos, ya sea al exterior o local.

Notas de Pago - e-sidif

### 3. Características particulares de las Notas de Pago:

La operatoria de ingreso de las Notas de Pago se encuentra dentro de la vista de módulos en, Pagos, Gestión de Medio de Pago, Administración de Nota de Pago, Comprobante Nota de Pago, tal como se observa en la pantalla siguiente:

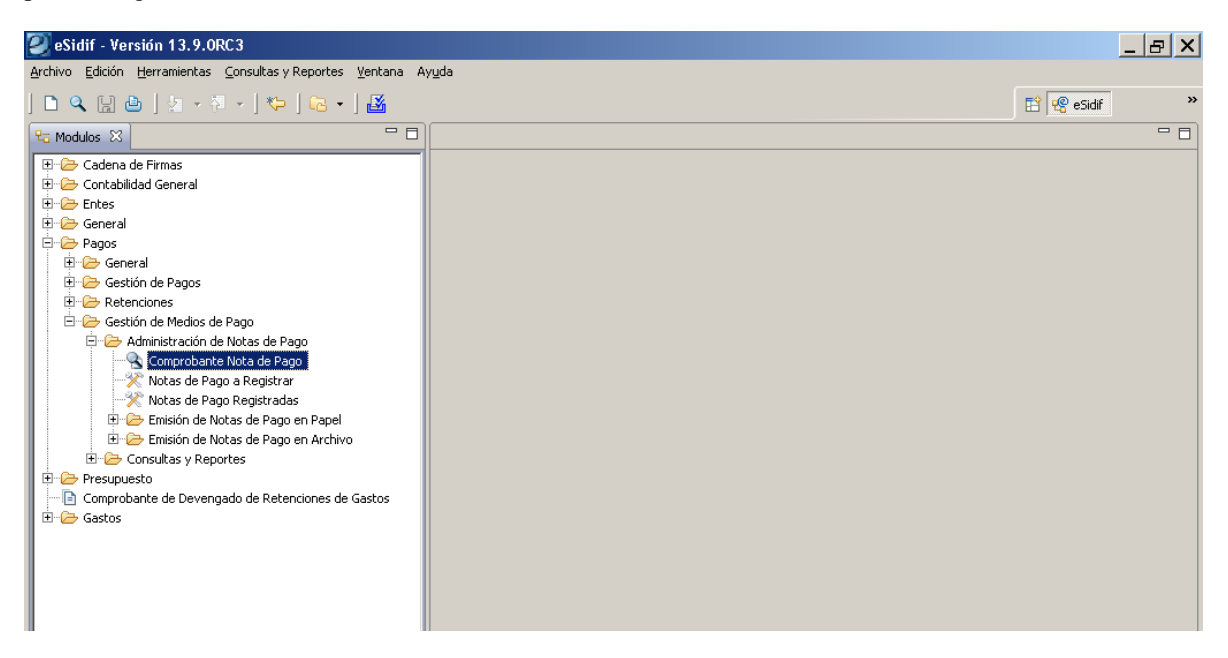

Una vez posicionado en el ítem de menú correspondiente, y en base a la asignación de permisos que el usuaria contenga, presionando el botón derecho del Mouse tendrá activas la posibilidad de gestionar una "Nueva" Nota o "Buscar" una existente.

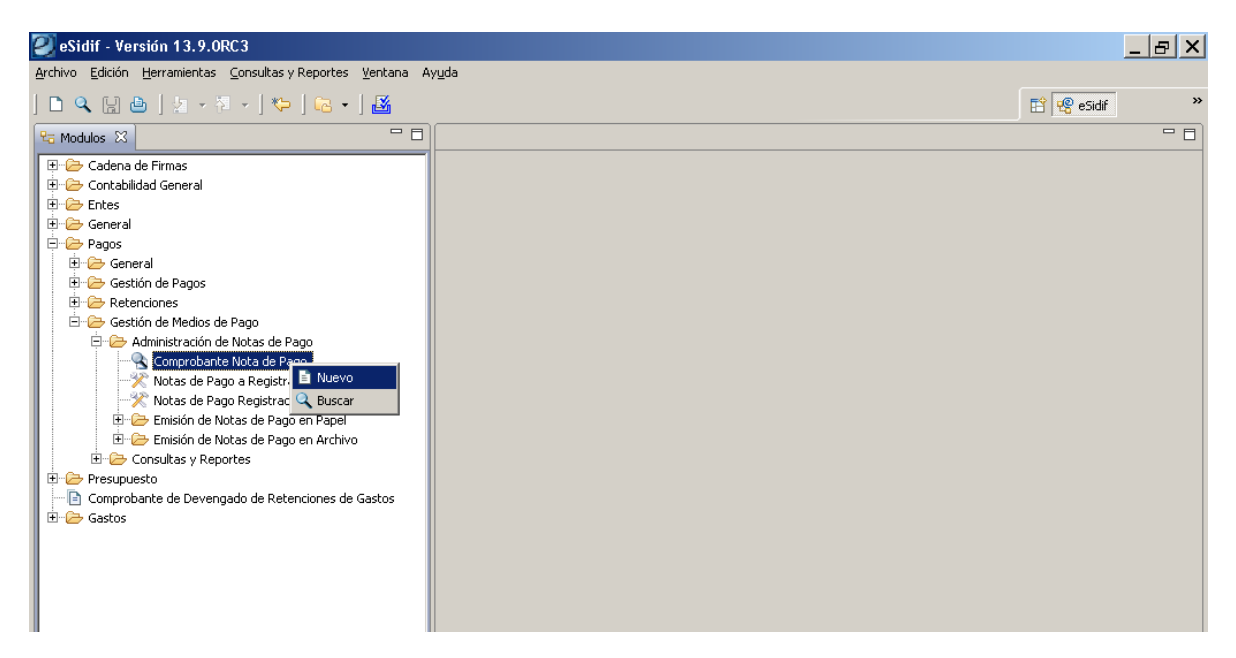

Al optar por el ítem "nuevo", se abrirá el comprobante de carga de Nota de Pago, cuya identificación corresponde a las siglas "NPG".

| Instructivo | de Ayuda | para el | usuario – | NOTAS | DE PAGO |
|-------------|----------|---------|-----------|-------|---------|
|-------------|----------|---------|-----------|-------|---------|

Notas de Pago - e-sidif

| nivo Edición Entidad Herramientas Consultas y Repor                                                                                                    | rtes Ventana Ayuda                                                                                                    |                        |                                                          | Et 📌 eSidif                                 |
|----------------------------------------------------------------------------------------------------|----------------------------------------------------------------------------------------------------|------------------------|----------------------------------------------------------|---------------------------------------------|
| *NPG 🛛                                                                                                    |                                                                                                    |                        |                                                          |                                             |
| td. de Proceso SAF 356 Obligaciones a Cargo del Te                                                                                                    | esoro                                                                                                    | Nro. SIDIF             |                                                          |                                             |
| td. Emisora   SAF   356   Obligaciones a Cargo del Te                                                                                                    | esoro                                                                                                    | ··· Id. Cpte.          |                                                          | Estado Inicial                              |
| Becord   Decale   Importes   Erwio                                                                                                    | Datos de la OP Asociada                                                                                                    |                        | Beneficiario/Receptor                                    |                                             |
| Número Definitivo Fecha de Ingreso 15/03/2012<br>Tipo de Operación Fecha de Vencimiento J  Número de Sigade<br>Número de Sigade CRYL                                                                                                    | Etd. Emisora SAF<br>Tipo Ejercicio Número Nro. SIDIF<br>Beneficiario Agente Financiero                                                                                                    | 356 Obligaciones a Can | Código<br>Nombre<br>Domicilio                            |                                             |
| Cuenta Pagadora                                                                                                    | Cuenta de Gastos                                                                                                    |                        | Tipo de Pago                                             |                                             |
| Banco/Sucursal/Cuenta                                                                                                    | Banco/Sucursal/Cuenta                                                                                                    |                        | C Externo                                                |                                             |
| Reterencia                                                                                                    | Observaciones                                                                                                    |                        | Código Concepto<br>Código Instrumento Venc               |                                             |
|                                                                                                    |                                                                                                    |                        | Impresión Pie de Nota<br>Nombre de la Autoridad<br>Cargo |                                             |
| eSidif - Versión 13.9.0RC3<br>Vo Edición Entidad Herramientas Consultas y Repor<br>Es )                                                                                                    | rtes Yentana Ayuda                                                                                                    |                        | Impresión Pie de Nota<br>Nombre de la Autoridad<br>Cargo |                                             |
| Sidif - Versión 13.9.0RC3<br>vo Edición Entidad Herramientas ⊆onsultas y Repor                                                                                                    | rtes Ventana Ayuda<br>Ce • I                                                                                                    |                        | Impresión Pie de Nota<br>Nombre de la Autoridad<br>Cargo | _ E<br>E @ esidef                           |
| Sidif - Versión 13.9.0RC3<br>vo Edición Entidad Herramientas Consultas y Repor<br>vo Edición Entidad Herramientas Consultas y Repor<br>vo Edición Entidad Herramientas Consultas y Repor<br>vo Edición Entidad Herramientas Consultas y Repor<br>vo Edición Entidad Herramientas Consultas y Reportantes de la sub-<br>vo Edición Entidad Herramientas Consultas y Reportantes de la sub-<br>vo Edición Entidad Herramientas Consultas y Reportantes de la sub-<br>vo Edición Entidad Herramientas Consultas y Reportantes de la sub-<br>vo Edición Entidad Herramientas Consultas y Reportantes de la sub-<br>vo Edición Entidad Herramientas Consultas y Reportantes de la sub-<br>vo Edición Entidad Herramientas Consultas y Reportantes de la sub-<br>vo Edición Entidad Herramientas Consultas y Reportantes de la sub-<br>vo Edición Entidad Herramientas Consultas y Reportantes de la sub-<br>vo Edición Entidad Herramientas Consultas y Reportantes de la sub-<br>vo Edición Entidad Herramientas Consultas y Reportantes de la sub-<br>vo Edición Entidad Herramientas Consultas y Reportantes de la sub-<br>vo Edición Entidad Herramientas Consultas y Reportantes de la sub-<br>vo Edición Entidad Herramientas Consultas y Reportantes de la sub-<br>NEG Edición Esta Sub-<br>Sub-<br>Sub- | rtes Ventana Ayuda<br>Color State State Stat |                        | Impresión Pie de Nota<br>Nombre de la Autoridad<br>Cargo | _ ₽<br>E @ esidf                            |
| Sidif - Versión 13.9.0RC3<br>ro Edición Entidad Herramientas Consultas y Repor<br>Point Point                                                                                                    | rtes Yentana Ayuda<br>C  V  Sorro Tipos de Operación<br>Filtros Orden Descripción                                                                                                    |                        | Impresión Pie de Nota<br>Nombre de la Autoridad<br>Cargo | L C Inicial                                 |
| Sidif - Versión 13.9.0RC3<br>ro Edición Entidad Herramientas Consultas y Repor<br>Solo Consultas y Repor<br>NIPIG X<br>1. de Proceso SAF 356 Obligaciones a Cargo del Te<br>1. Emisora SAF 356 Obligaciones a Cargo del Te<br>becera Detalle Importes Envío<br>Número Definitivo                                                                                                    | rtes Ventana Ayuda<br>Co • J S<br>esoro<br>Esoro<br>Fitros Orden<br>Descripción                                                                                                    |                        | Impresión Pie de Nota<br>Nombre de la Autoridad<br>Cargo | L G Inicial                                 |
| Sidif - Versión 13.9.0RC3<br>To Edición Entidad Herramientas Consultas y Repor<br>Consultas y Repor<br>Consultas y Repor<br>Consultas y Repor<br>Consultas y Repor<br>SAF 356 Obligaciones a Cargo del Te<br>Decera Detaile Importes Envío<br>Número Definitivo<br>Fecha de Ingreso 19/03/2012                                                                                                    | rtes Yentana Ayuda<br>C - J S<br>esoro<br>Fitros de Operación<br>Esoro<br>Fitros Orden<br>Descripción                                                                                                    |                        | Impresión Pie de Nota<br>Nombre de la Autoridad<br>Cargo | <br>E <sup>®</sup> eSidf<br>×<br>to Inicial |
| Sidif - Versión 13.9.0RC3<br>ro Edición Entidad Herramientas Consultas y Repor<br>Por Consultas y Repor<br>Por Consultas y Repor<br>Por Consultas y Repor<br>Por Consultas y Repor<br>Por Consultas y Repor<br>Por Consultas y Repor<br>Por Consultas y Repor<br>Por Consultas y Report<br>Por Consultas y Report<br>Por Con                                                                                                    | rtes Ventana Ayuda<br>Control of the second second se | Guardar                | Limpiar Buscar                                           |                                             |
| eSidif - Versión 13.9.0RC3<br>Ivo Edición Entidad Herramientas Consultas y Repor<br>Ra Porceso SAF 356 Obligaciones a Cargo del Te<br>d. de Proceso SAF 356 Obligaciones a Cargo del Te<br>abecera Detalle Importes Envío<br>Número Definitivo<br>Fecha de Ingreso 19/03/2012<br>Tipo de Operación<br>Fecha de Vencimiento<br>L<br>Número de Sigade<br>Número de Sigade<br>Número de Sigade<br>Note a la CRYL                                                                                                    | rtes Ventana Ayuda<br>Ce • M<br>sorro<br>Fittros Orden<br>Descripción<br>Carta de Crédito<br>Servicio de la Deuda<br>Transferencia al Exteric<br>Transferencia al Exteric<br>Transferencia al Exteric                                                                                                    | Guardar                | Limpiar Buscar                                           |                                             |
| Sidif - Versión 13.9.0RC3<br>vo Edición Entigad Herramientas Consultas y Repor<br>Solution Entigad Herramientas Consultas y Repor<br>Solution Solution Solution Solution Solution<br>Namero SAF 356 Obligaciones a Cargo del Tre<br>secera Detalle Importes Envío<br>Número Definitivo<br>Fecha de Ingreso 19/03/2012<br>Tipo de Operación<br>Fecha de Vencimiento J.J.<br>Número de Sigade<br>Note a la CRYL<br>Cuenta Pagadora<br>Banco/Sucursal/Cuenta                                                                                                    | rtes Ventana Ayuda<br>Color Vigot de Operación<br>esoro Vigot de Operación<br>esoro Fittros Orden<br>Descripción<br>Carta de Crédito<br>Servicio de la Deda<br>Transferencia al Exteric<br>Transferencia al Exteric<br>Transferencia local<br>4 elementos                                                                                                    | Guardar                | Limpiar Buscar                                           |                                             |
| Sidif - Versión 13.9.0RC3  vo Edición Entidad Herramientas Consultas y Repor  NNPS X  de Proceso SAF 356 Obligaciones a Cargo del Te d. Emisora SAF 356 Obligaciones a Cargo del Te becera Detalle Importes Envío  Número Definitivo Fecha de Ingreso 19/03/2012  Tipo de Operación Fecha de Vencimiento J  Número de Sigade Note a la CRYL  Cuenta Pagadora Banco/Sucursal/Cuenta                                                                                                    | ttes Yentana Ayuda<br>Constraints Ayuda<br>Esoro<br>Filtros de Operación<br>Esoro<br>Filtros Orden<br>Descripción<br>Descripción<br>Constraints Abrir<br>Descripción<br>Constraints Abrir<br>Descripción<br>Abrir<br>Abrir<br>Abrir<br>Abrir<br>Descripción<br>Constraints Abrir<br>Abrir<br>Abrir                                                                                                    | Guardar                | Limpiar Buscar                                           |                                             |

En la solapa de "Cabecera" de la Nota, dentro del primer bloque de datos, se puede observar el campo de "Número Definitivo", el cual se encuentra grisado, y el mismo será adquirido automáticamente al concluir los procesos de pago que lleva a cabo la Tesorería General de la Nación, a través del Banco Nación Argentina o del Banco Central de la República, según corresponda.

La fecha de ingreso estará referenciada por la carga operativa del comprobante y corresponde a la fecha del día.

#### Notas de Pago - *e-sidif*

Posteriormente se debe indicar el "Tipo de Operación" que corresponde a la Nota de Pago, donde el combo de posibilidades ofrece:

- Servicio de la Deuda
- Carta de Crédito
- Transferencia al Exterior
- Transferencia Local

La fecha de vencimiento adopta su comportamiento, dependiendo del "Tipo de Operación" detallado precedentemente, el responde a las siguientes situaciones:

- Para Carta de Crédito el atributo no es editable
- Para Transferencia Local el atributo es editable y opcional
- Para Transferencia al Exterior y Deuda el atributo es editable y obligatorio

En el caso que la Nota de Pago corresponda a Servicios de la Deuda, se podrá observar que se activa el atributo que referencia al "Número de Sigade" (Sistema Integrado de Gestión y Administración de la Deuda Externa), cuya lista de valores permite, en forma opcional, indicar el código de registro del préstamo.

| 🕗 eSidif - Versión 13.9.0RC3                                |                                                            | _ B ×          |
|-------------------------------------------------------------|------------------------------------------------------------|----------------|
| Archivo Edición Entidad Herramientas Consultas y Reportes M | (entana Ayuda                                              |                |
| ] = 😼 ] 🗅 🔍 📑 💩 ] ½ - 🦉 - ] 🍫 ] 🕼 -                         | • ] 🛃                                                      | 😰 🧟 eSidif 🛛 👋 |
| 🗈 *NPG 🗙                                                    |                                                            | - a            |
| Etd. de Proceso SAF 356 Obligaciones a Cargo del Tesoro     | SIGADE                                                     | ≤              |
| Etd. Emisora   SAF   356   Obligaciones a Cargo del Tesoro  | Filtros                                                    | o   Inicial    |
|                                                             | Código                                                     | 1              |
| Número Definitivo                                           | Descripción                                                |                |
| Fecha de Ingreso 19/03/2012                                 |                                                            |                |
| Tipo de Operación Servicio de la Deuda                      | Abrir Guardar Administrar Limpiar Buscar                   |                |
| Fecha de Vencimiento 🛄 💼                                    | Código Descripción                                         | 1              |
| Número de Sigade                                            | 3 EUROLETRAS U\$5 1999 L 3M                                |                |
| Nota a la CRYL                                              | 20200000 SEGBA RESIDUAL BANQUE DE PARIS                    |                |
|                                                             | 20921000 FRN LIB + 2 - 1996<br>22000000 CONV.A.ARGANZ BANK |                |
|                                                             | 22001000 A.P.D CR.COM.                                     |                |
| Cuenta Pagadora                                             |                                                            |                |
| Banco/Sucursal/Cuenta                                       | Seleccionar Cancelar                                       |                |
|                                                             |                                                            |                |
| Referencia                                                  | Observaciones Boleto de Venta de Cambio                    |                |
|                                                             | Código Concepto                                            |                |
|                                                             | Concepto                                                   |                |
|                                                             | Código Instrumento Vendio                                  |                |
|                                                             |                                                            |                |
|                                                             | Impresión Pie de Nota                                      |                |
|                                                             | Nombre de la Autoridad                                     |                |
|                                                             | Cargo                                                      |                |
|                                                             |                                                            |                |

Asimismo, será posible indicar el atributo / tilde, que identifica si la operatoria de referencia en el Banco Central de la República Nota a la Central de Registración y Liquidación de Instrumento de Endeudamiento Público (CRYL).

Seguidamente se deberán completar los campos que identifican a la Orden de Pago que será asociada a la Nota, teniendo en cuenta que el ejemplo será visualizado con el Tipo de Operación Transferencia del Exterior.

| Notas de Pago - <i>e-sidif</i>                                                                                                    |                                                                     |                    |     |                                                                                                    |                |     |
|----------------------------------------------------------------------------------------------------|---------------------------------------------------------------------|--------------------|-----|----------------------------------------------------------------------------------------------------|----------------|-----|
| ) eSidif - Versión 13.9.0RC3<br>chivo Edición Entigad Herramientas Consultas y Reportes y<br>🖻 😼   🗈 🔍 🔛 👜   🔄 + 🗟 +   😓   🎉                                             | 'entana Ayuda                                                       |                    |     |                                                                                                    | Minimize       | _ 🗗 |
| )*NPG 23                                                                                                    |                                                                     |                    |     |                                                                                                    |                | -   |
| Etd. de Proceso SAF 356 Obligaciones a Cargo del Tesoro<br>Etd. Emisora SAF 356 Obligaciones a Cargo del Tesoro                                                          |                                                                     | Nro. SIDIF         |     |                                                                                                    | Estado Inicial |     |
| Número Definitivo<br>Fecha de Ingreso 20/03/2012<br>Tipo de Operación Transferencia al Exterior<br>Fecha de Vencimiento 21/03/2012<br>Número de Sigade<br>Nota a la CRYL | Datos de la OP Asociada       Etd. Emisora     SAF       Tipo       | Obligaciones a Car |     | Código Código Omore Omore Omor | eceptor        |     |
| Cuenta Pagadora<br>Banco/Sucursal/Cuenta                                                                                                    | Cuenta de Gastos<br>Banco/Sucursal/Cuenta                           |                    |     | Tipo de Pago<br>Externo<br>O Local                                                                                                    |                |     |
| Referencia                                                                                                    | Observaciones<br>DE ACLERDO A LO INDICADO EN<br>DE VENTA DE CAMBIO) | ANEXO ADJUNTO (BOI | ETO | Boleto de Ven<br>Código Conce<br>Código Instru<br>Código Instru<br>Impresión Pie<br>Nombre de la<br>Cargo                                                                                                    | ta de Cambio   |     |

Para asociar la Orden de Pago a la nota, se debe utilizar la lista de valores disponible en el bloque de datos e ingresar en forma directa los datos conocidos por el usuario o realizar una búsqueda directa sin filtros.

El acceso a la lista de valores tendrá seteada la Entidad Emisora, el estado "Autorizado" y el tilde que indica "comprobante con saldo", todos ellos no editables.

| 🕗 eSidif - Versión 13.9.0RC3                                                                                                    |                                                                                                    | _ 8 × |
|----------------------------------------------------------------------------------------------------|----------------------------------------------------------------------------------------------------|-------|
| Archivo Edición Entidad Herramientas Consultas y Reportes Ventana A                                                                                                    | Ayuda                                                                                                    |       |
| = 😼   🗅 🔍 🔚 🗁   ½ - 🏷 -   🏷   👪                                                                                                    | 🗈 🧟 😪 eSidif                                                                                                    |       |
| 🗈 *NPG 🗙                                                                                                    |                                                                                                    | - 5   |
| Etd. de Proceso     SAF     356     Obligaciones a Cargo del Tesoro       Etd. Emisora     SAF     356     Obligaciones a Cargo del Tesoro       Cabecera     Detalle     Importes     Envío                                                                                                    | Nro. SIDIF        Id. Cpte.   Estado Inicial                                                                                                    |       |
| Datos o                                                                                                    | de la OP Asociada                                                                                                    |       |
| Número Definitivo       Etd. E         Fecha de Ingreso       20/03/2012         Tipo de Operación       Transferencia al Exterior         Tipo de Operación       Transferencia al Exterior         Fecha de Vencimiento       21/03/2012         Número de Sigade          Número de Sigade          Nota a la CRYL       Benel         Agend          Cuenta Pagadora       Cuenta         Banco/Sucursal/Cuenta | Filtros     Orden       Filtros     Orden       Etd. Emisora     SAF       Tipo     Time       Ejercicio     Time       MBaoo OP     Time       Estado     Autorizado;       Nro. SIDIF     Comprobante con Saldo |       |
| Referencia     DE AC     DE VEI     DE VEI                                                                                                    | Abrir Guardar Administrar Limpiar Buscar<br>Etd. Emisora Etd. Proceso Id. Comprobante Nro. SIDIF Estado Cód. Benefi<br>dementos<br>D elementos<br>Seleccionar Cancelar                                            |       |

#### Notas de Pago - *e-sidif*

Como puede observarse en el filtro de búsqueda de la Orden de Pago, se debe indicar el "Tipo", teniendo en cuenta que se puede identificar "PRE" y "NPRE", es decir las Ordenes de Pago Presupuestarias y No Presupuestarias. Eventualmente, y como consecuencia de la necesidad de cargar notas sobre gestiones anteriores al eSidif, se podrá indicar C41 o C42.

Cabe señalar que además de las condiciones mencionadas para que recupere las Ordenes de Pago (PRE o NPRE), es que las mismas tengan identificado el Agente Financiero.

Posteriormente se indica el Ejercicio y Nº y se presiona el botón "buscar", a fin de obtener el resultado esperado, y proceder a seleccionarlo.

| 🥑 eSidif - Versión 13.9.0RC3                   |                               |                                                             | _ 8 ×                |
|------------------------------------------------|-------------------------------|-------------------------------------------------------------|----------------------|
| Archivo Edición Entidad Herramientas Consultas | y Reportes <u>V</u> entana Ay | uda                                                         |                      |
| ] 🖻 😼 ] 🖿 🔍 🔛 💩 ] 🖢 - 🕅 - 1                    | 🍫   👪                         |                                                             | 😫 🧐 eSidif           |
| ■ *NPG X                                       |                               |                                                             | - 5                  |
| Etd. de Proceso SAF 356 Obligaciones a Ca      | 🔊 Seleccionar Entida          | ad Orden de Pago                                            |                      |
| Etd. Emisora   SAF   356   Obligaciones a Ca   |                               |                                                             | icial                |
| Cabecera Detalle Importes Envío                | Filtros Orden                 | 1                                                           |                      |
|                                                | Etd. Emisora                  | SAF 356 Obligaciones a Cargo del Tesoro                     |                      |
| Número Definitivo                              | Tipo                          | PRE; + -                                                    |                      |
| Fecha de Ingreso 20/03/2012 📼                  | Ejercicio                     | 2012                                                        | RGENCIA ESTRUCTURALT |
| Tipo de Operación Transferencia al Exterio     | Número                        | 8                                                           | ay l                 |
| Fecha de Vencimiento 21/03/2012 💼              | MPago OP                      |                                                             |                      |
| Número de Sigade                               | Estado                        | Autorizado; + -                                             |                      |
| 🗖 Nota a la CRYL                               | Nro. SIDIF                    |                                                             |                      |
|                                                | Comprobante con Saldo         |                                                             |                      |
|                                                |                               |                                                             |                      |
| Banco/Sucursal/Cuenta                          |                               | Abrir   Guardar   Administrar   Limpiar   Buscar            |                      |
| , <u>, , , , , , , , , , , , , , , , </u>      | Etd. Emisora Etd              | Proceso Id Comprobante Nro. SIDIE Estado Cód Beneficiario B |                      |
| Referencia                                     | SAF356 SAF                    | F356 PRE-2012-8 27 autorizado 436019 F                      |                      |
|                                                |                               |                                                             |                      |
|                                                |                               |                                                             |                      |
|                                                | 1 elemento                    | <u> </u>                                                    |                      |
|                                                | 11 clonence                   | Seleccionar Cancelar                                        |                      |
|                                                |                               |                                                             |                      |

Una vez seleccionada la Orden de Pago, el sistema incorporará en forma automática los datos básicos y necesarios para integrar a la Nota.

| 🕘 eSidif - Versión 13.9.0RC3                               |                                                                                                    | _ & ×                                                                                                    |
|------------------------------------------------------------|----------------------------------------------------------------------------------------------------|----------------------------------------------------------------------------------------------------|
| Archivo Edición Entidad Herramientas Consultas y Reportes  | <u>/</u> entana Ay <u>u</u> da                                                                                                    |                                                                                                    |
| - • • · · · · · · · · · · · · · · · · ·                    |                                                                                                    | 🔛 😰 eSidif                                                                                                    |
| ■ *NPG X                                                   |                                                                                                    | - <i>6</i>                                                                                                    |
| Etd. de Proceso SAF 356 Obligaciones a Cargo del Tesoro    | Nro. SIDIF                                                                                                    |                                                                                                    |
| Etd. Emisora   SAF   356   Obligaciones a Cargo del Tesoro | Id. Cpte.                                                                                                    | Estado   Inicial                                                                                                    |
| Cabecera Detalle Importes Envío                            | Datos de la OP Asociada         Etd. Emisora       SAF       356       Obligaciones a Can         Tipo       PRE         Ejercicio       2012         Número       8          Nro. SIDIF       27         Beneficiario       436019-FONDO PARA LA CONVER         Agente Financiero       11-BANCO DE LA NACION ARGEN | Beneficiario/Receptor         Código       436019         Nombre       FONDO PARA LA CONVERGENCIA ESTRUCTURAL I         Domicilio       Dr. Luis Piera 1992 Uruguay |
| Cuenta Pagadora<br>Banco/Sucursal/Cuenta                   | Cuenta de Gastos Banco/Sucursal/Cuenta                                                                                                    | Tipo de Pago<br>ⓒ Externo<br>○ Local                                                                                                    |

Notas de Pago - e-sidif

Tal como fuera expuesta en el capítulo inicial, para el ejemplo expuesto precedentemente, se observa como al identificar las Orden de Pago asociada a la Nota, automáticamente de completaron los datos del "Beneficiario" y el "Agente Financiero de la Operación".

Vale recordar que dichos datos surgieron como consecuencia de haber censado como Ente al Beneficiario del Exterior, por tal motivo el bloque de datos que identifica el "Beneficiario / Receptor", se completan con el Código, Nombre y Domicilio del mismo.

El siguiente bloque de datos expone la cuenta pagadora (reservado para el uso de la Tesorería General de la Nación), luego se encuentra el campo correspondiente a la "Cuenta de Gastos", la cual permite identificar la cuenta sobre la cual se debitarán los gastos relativos a las comisiones de la transferencia al exterior y, por último, el bloque que identifica el "Tipo de Pago", cuyo tilde adopta "Externo", para los casos de Servicios de Deuda, Carta de Crédito y Transferencia al Exterior, y "Local", para Transferencias Locales.

| 🕗 eSidif - Versión 13.9.0RC3                                                                                                    |                                                                                                    | _ & ×                                                                                                    |
|----------------------------------------------------------------------------------------------------|----------------------------------------------------------------------------------------------------|----------------------------------------------------------------------------------------------------|
| <u>Archivo Edición Entidad H</u> erramientas <u>C</u> onsultas y Reportes <u>V</u> e                                                               | intana Ay <u>u</u> da                                                                                                    |                                                                                                    |
| [ = = ] [ ] < ] = ] = ] [ ] = [ ] [ ] = [ ] [ ] [ ] [                                                                                              |                                                                                                    | 🔛 🧟 eSidif                                                                                                    |
| ■ *NPG X                                                                                                    |                                                                                                    |                                                                                                    |
| Etd. de Proceso SAF 356 Obligaciones a Cargo del Tesoro<br>Etd. Emisora SAF 356 Obligaciones a Cargo del Tesoro<br>Cabecera Detalle Immortes Envín | Nro. SIDIF        Id. Cpte.                                                                                                    | Estado Inicial                                                                                                    |
| Número Definitivo                                                                                                    | Datos de la OP Asociada         Etd. Emisora       SAF       356       Obligaciones a Car         Tipo       PRE         Ejercicio       2012         Número       8          Nro. SIDIF       27         Beneficiario       436019-FONDO PARA LA CONVER         Agente Financiero       11-BANCO DE LA NACION ARGEN | Beneficiario/Receptor<br>Código 436019<br>Nombre FONDO PARA LA CONVERGENCIA ESTRUCTURAL I<br>Domicilio Dr. Luis Piera 1992 Uruguay                                  |
| Cuenta Pagadora Banco/Sucursal/Cuenta                                                                                                    | Cuenta de Gastos<br>Banco/Sucursal/Cuenta                                                                                                    | Cipo de Pago<br>Externo<br>Ciuccal                                                                                                    |
| Referencia                                                                                                    | Observaciones<br>DE ACUERDO A LO INDICADO EN ANEXO ADJUNTO (BOLETO<br>DE VENTA DE CAMBIO)                                                                                                    | Boleto de Venta de Cambio Código Concepto Concepto Código Instrumento Vendido Impresión Pie de Nota Nombre de la Autoridad Dr. Juan Carlos Fabrega Cargo Presidente |

Por el momento, el dato correspondiente a la cuenta de Gastos no se observa como "obligatorio", sin embargo debe indicarse para evitar que el procedimiento se detenga en el momento del pago.

El bloque de "Referencia" se encuentra reservado para casos especiales de Servicios de la Deuda.

Para detallar aspectos específicos de la operación que merezcan ser identificados, se debe utilizar el campo de las "Observaciones", seguido de defalut que informa la descripción "De acuerdo a lo indicado en Anexo Adjunto (Boleta de venta de cambio).

Con respecto a los datos del bloque "Boleto de Venta de Cambio", hasta el presente no son de uso obligatorio y permiten identificar el "Código Concepto", la descripción del "Concepto" y el "Código Instrumento Vendido".

#### Notas de Pago - *e-sidif*

Por último, en donde se identifica "Impresión pie de Nota", se encuentra el "Nombre de la Autoridad" y el "Cargo" del Banco correspondiente al Agente Financiero de la operación.

En lo que respecta a la solapa de "Detalle", se puede observar como primer dato, el correspondiente a la "Cuenta Receptora", teniendo en cuenta que el mismo surge de la Lista de Valores que trae la cuenta asociada al Ente Beneficiario de Exterior, a diferencia del caso anterior que no estaba cesando el Beneficiario.

| eSidif - Versión 13.9.0RC3                                              |                                                                          |
|-------------------------------------------------------------------------|--------------------------------------------------------------------------|
| archivo Edición Entidad Herramientas Consultas y Reportes Ventana Ayuda |                                                                          |
| 🖅 🐂 ] 🗈 🔍 🔚 🖢 ] 🖢 - 🖓 - ] 🌤 ] 🔁 - ] 🌌                                   | 담 😵 eSidif                                                               |
| ■ *NPG ⊠                                                                | - e                                                                      |
| Etd. de Proceso SAF 356 Obligaciones a Cargo del Tesoro                 | ,,,, Nro. SIDIF                                                          |
| Etd. Emisora SAF 356 Obligaciones a Cargo del Tesoro                    | Id. Cpte. Estado Inicial                                                 |
| Cabecera Detalle Importes Envío                                         |                                                                          |
| Cuenta Receptora                                                        | Id. Cta. Receptora                                                       |
| Tipo Cuenta                                                             | Id. Suc. Receptora (1)                                                   |
| Denominación Bco.                                                       | Id. Suc. Receptora (2)                                                   |
| Denominación Suc.                                                       | Id. Bancario Benef.                                                      |
| Domicilio Sucursal                                                      | Id. Bancario Intermed.                                                   |
|                                                                         |                                                                          |
|                                                                         | Observationes                                                            |
|                                                                         |                                                                          |
|                                                                         |                                                                          |
| 🗖 Indica Cotización Moneda 📃 🛄                                          | Importe Bruto Moneda Destino 0,00                                        |
| Tipo Cotización ESTIMADA                                                | Importe Bruto Moneda Origen 200,00                                       |
| Fecha J_J                                                               | Importe Bruto Moneda Curso Legal 874,00                                  |
| Cotización 0.00                                                         |                                                                          |
|                                                                         | ۱ ــــــــــــــــــــــــــــــــــــ                                   |
|                                                                         |                                                                          |
| Selecciona en MCL Forma Pago   1                                        | Importe a Pagar   8/4,00 Porcentaje                                      |
| Imputación Presupuestaria                                               |                                                                          |
| Cpbte, Origen Comprobante Compromiso UD AProgramática UG OGasto Cla:    | e FFin M EDestino M.Origen Cotización Importe Bruto MO Importe Bruto MCI |
| SSB 99.61771 / S.9.91                                                   |                                                                          |

| nas uč i ago - c-sinij                                                             |           |                         |                              |            |            |        |            |               |              |              |                 |
|------------------------------------------------------------------------------------|-----------|-------------------------|------------------------------|------------|------------|--------|------------|---------------|--------------|--------------|-----------------|
| Sidif - Versión 13.9.0RC3                                                          |           |                         |                              |            |            |        |            |               |              |              |                 |
| o <u>E</u> dición Enti <u>d</u> ad <u>H</u> erramientas <u>C</u> onsultas y R      | eportes   | Vent 🕗 Cue              | nta B                        | lancaria   |            |        |            |               |              | ×            |                 |
| 원급 ] □ ♀ 및 @   ½ + 원 +   ♥<br>NPG X<br>. de Proceso SAF 356 Obligaciones a Cargo d | ⊃   C∂    | Filtros                 | Orde                         | en  <br>:0 |            |        |            |               |              |              |                 |
| . Emisora SAF 356 Obligaciones a Cargo d<br>becera Detalle Importes Envío          | el Tesoro | Códig<br>Códig<br>Descr | io Sucu<br>io Cuer<br>ipción | nta        | =          |        |            |               |              |              |                 |
| Cuenta Receptora                                                                   |           |                         |                              | ,          |            |        |            |               |              |              |                 |
|                                                                                    |           |                         |                              |            | Abrir.     |        | Guardar    | Administrar   | Limpiar      | Buscar       |                 |
|                                                                                    |           | — <b>Б</b>              | anco                         | Sucursal   | Cuenta     | Der    | nominación | Es escritural | Id. Bancario | Número Ident | Fol             |
| Domicilio Sucursal                                                                 |           |                         | 1067                         | 1          | 8900452463 | 3 CAI  | -          | No            |              |              | =帯              |
| ,                                                                                  |           |                         |                              |            |            |        |            |               |              |              |                 |
| Referencia                                                                         |           |                         |                              |            |            |        |            |               |              |              |                 |
|                                                                                    |           |                         |                              |            |            | _      |            |               |              |              |                 |
|                                                                                    |           |                         |                              |            |            |        |            |               |              |              |                 |
| Indica Cotización Moneda                                                           |           |                         |                              |            |            |        |            |               |              |              | 0,00            |
| Tipo Cotización                                                                    | ESTIM     | IADA 1 eleme            | nto                          |            |            |        |            |               |              |              | 200,00          |
| Fecha                                                                              |           | /                       |                              |            |            |        |            |               | Seleccion    | ar Cancelar  | 874,00          |
| Cotización                                                                         |           |                         |                              | 0,00       |            |        |            |               |              |              | 1               |
|                                                                                    | ,         |                         |                              |            |            |        |            |               |              |              |                 |
| elecciona en MCL 🗾 Forma                                                           | Pago T    |                         |                              |            | Importe    | a Paga | r 874,00   |               | Porcentaje 🗌 |              |                 |
| outación Presupuestaria                                                            |           |                         |                              |            |            |        |            |               |              |              |                 |
| 1                                                                                  |           |                         |                              |            |            |        | 11 000     |               |              |              | Town on the Day |

Una vez seleccionada la cuenta del beneficiario, se completarán automáticamente los datos del Identificador correspondiente al Banco – Sucursal de la cuenta Receptora, en cuyo caso puede existir 1 o 2 atributos, tal como se observa en el ejemplo que tiene identificado el código SWIFT y ABA.

| 🕗 eSidif - Versión 13.9.0RC3                                            |                                                |
|-------------------------------------------------------------------------|------------------------------------------------|
| Archivo Edición Entidad Herramientas Consultas y Reportes Ventana Ayuda |                                                |
| ] # 😼 ] 🗅 🔍 📄 🎂 ] 🧏 + 🖗 - ] 🏷   🗞 - ] 🌃                                 | 담 년 eSidif **                                  |
| ■ *NPG-2012-[356]-4 🛛                                                   |                                                |
| Etd. de Proceso SAF 356 Obligaciones a Cargo del Tesoro                 | Nro. SIDIF                                     |
| Etd. Emisora SAF 356 Obligaciones a Cargo del Tesoro                    | Id. Cpte. NPG 2012 4 Estado Ingresado Borrador |
| Cabecera Detalle Importes Envío                                         |                                                |
| Cuenta Receptora 1067 1 8900452463                                      | Id. Cta. Receptora                             |
| Tipo Cuenta                                                             | Id. Suc. Receptora (1) SWIFT IRVTUS3NXXX       |
| Denominación Bco. BANK OF NEW YORK MELLON                               | Id. Suc. Receptora (2) ABA 021000018           |
| Denominación Suc. SUC. NEW YORK.                                        | Id. Bancario Benef                             |
| Domicilio Sucursal ONE WALL STREET, NEW YORK NY 10286                   | Id. Bancario Intermed.                         |

Los campos del Identificador Bancario del Beneficiario y/o de Banco Intermediario no son obligatorios y deben completarse para el caso que existan los mismos.

Por último se deben completar los datos correspondientes al Importe Bruto en Moneda de Destino, y a partir del mismo el sistema obtendrá el valor de cotización.

Caso contrario, se indica el tilde cotización, y se debe utilizar alguna de las variantes de Tipo de Cotización indicando el valor de la misma.

| Jias ue 1 ago - e-a                                                                                                    | siaif                                                                                                    |                                                                                                    |                                                                                                    |
|----------------------------------------------------------------------------------------------------|----------------------------------------------------------------------------------------------------|----------------------------------------------------------------------------------------------------|----------------------------------------------------------------------------------------------------|
| Sidif - Versión 13.9.0RC3                                                                                                    |                                                                                                    |                                                                                                    | _ & ×                                                                                                    |
| e Edición Entidad Herramient                                                                                                    | as Consultas y Reportes Ventana Ayuda                                                                                                    |                                                                                                    |                                                                                                    |
|                                                                                                    | 4 * P * ] V ] G * ] 🛍                                                                                                    |                                                                                                    |                                                                                                    |
| de Proceso SAF 356 Obli                                                                                                    | gaciones a Cargo del Tesoro                                                                                                    | Nro. SIDIF                                                                                                    |                                                                                                    |
| . Emisora SAF 356 Obli                                                                                                    | gaciones a Cargo del Tesoro                                                                                                    | Id. Cpte. Estado Ir                                                                                                    | nicial                                                                                                    |
| becera Detalle Importes Enví                                                                                                    | o                                                                                                    |                                                                                                    |                                                                                                    |
| Cuepta Receptora 1067 1                                                                                                    | 8900452463                                                                                                    | Id. Cta. Receptora                                                                                                    |                                                                                                    |
| Tipo Cuenta CC                                                                                                    | CUENTA CORRIENTE                                                                                                    | Id. Suc. Receptora (1)                                                                                                    |                                                                                                    |
| Denominación Bco. BANK OF NEV                                                                                                    | V YORK MELLON                                                                                                    | Id. Suc. Receptora (2)                                                                                                    |                                                                                                    |
| Denominación Suc.                                                                                                    |                                                                                                    | Id. Bancario Benef.                                                                                                    |                                                                                                    |
| vomicilio Sucursal                                                                                                    |                                                                                                    | Id. Bancario Intermed.                                                                                                    |                                                                                                    |
| Referencia                                                                                                    |                                                                                                    | Observaciones                                                                                                    |                                                                                                    |
|                                                                                                    |                                                                                                    |                                                                                                    |                                                                                                    |
|                                                                                                    |                                                                                                    |                                                                                                    |                                                                                                    |
| I Indica Cotización                                                                                                    | Moneda                                                                                                    | Importe Bruto Moneda Destino                                                                                                    | 200,00                                                                                                    |
|                                                                                                    | Fecha                                                                                                    | Importe Bruto Moneda Curso Legal                                                                                                    | 874,00                                                                                                    |
|                                                                                                    | Cotización                                                                                                    | 4,37                                                                                                    |                                                                                                    |
|                                                                                                    |                                                                                                    |                                                                                                    |                                                                                                    |
| elecciona en MCL<br>putación Presupuestaria<br>Cobte. Origen Compri<br>ODL-2012-[356]-22<br>Jenento                                                                                                    | Forma Pago T  obante Compromiso UD AProgramática UG O  356 99,4.0.2.0 2 3,                                                                                                    | Gasto Clase FFin M EDestino M.Origen Cotización Impo<br>9.9.0 1.1 1 USD 4,37                                                                                                    | orte Bruto MO Importe Br<br>200,00                                                                                                    |
| elecciona en MCL putación Presupuestaria Copbte. Origen Compr ODL-2012-[356]-22 elemento Sidif - Versión 13.9.0RC3 To Edición Entigad Herramient                                                                                                    | Forma Paga T  obante Compromiso UD AProgramática UG O  356 99.4.0.2.0 2 3.  cas Consultas y Reportes Ventana Ayuda                                                                                                    | Importe a Pagar         874,00         Porcentaje           Gasto         Clase         FFin         M         EDestino         M.Origen         Cotización         Importentation           9.9.0         1.1         1         USD         4,37         USD         4,37                                                                                                    | orte Bruto MO Importe Bri<br>200,00                                                                                                    |
| elecciona en MCL<br>putación Presupuestaria<br>Cpbte. Origen Compri<br>ODL-2012-(356)-22<br>elemento<br>Sidif - Versión 13.9.0RC3<br>ro Edición Entigad Herramient<br>Re D Q D D D D D D D D D D D D D D D D D                                                                                                    | Forma Pago Forma Pago F  obante Compromiso UD AProgramática UG O O S  S  S  S  S  S  S  S  S  S  S  S                                                                                                    | Gasto Clase FFin M EDestino M.Origen Cotización Imp<br>9.9.0 1.1 1 USD 4,37                                                                                                    | orte Bruto MO Importe Br<br>200,00 · · ·                                                                                                    |
| elecciona en MCL<br>putación Presupuestaria<br>Cpbte. Origen Compre<br>I ODL-2012-(356)-22<br>elemento<br>Stidif - Versión 13.9.0RC3<br>ro Edición Entidad Herramient<br>Stati - Childad Herramient<br>Stati - Childad                               | Forma Pago T  obante Compromiso UD AProgramática UG O  S obante S S S S S S S S S S S S S S S S S S S                                                                                                    | Gasto Clase FFin M EDestino M.Origen Cotización Imp<br>9.9.0 1.1 1 USD 4,37                                                                                                    | orte Bruto MO Importe Bri<br>200,00 ♪                                                                                                    |
| elecciona en MCL putación Presupuestaria Cpbte. Origen Compr. ODL-2012-[356]-22 elemento Sidif - Versión 13.9.0RC3 De Edición Entigad Herramient Co Edición Entigad Herramient Co Edición                                                                                                    | Forma Pago T  obante Compromiso UD AProgramática UG O  obante Compromiso UD AProgramática UG O  o  soft Soft Soft Soft Soft Soft Soft Soft S                                                                                                    | Gasto Clase FFin M EDestino M.Origen Cotización Impo<br>9.9.0 1.1 1 USD 4,37                                                                                                    | orte Bruto MO Importe Br<br>200,00                                                                                                    |
| elecciona en MCL<br>putación Presupuestaria<br>Cpbte. Origen Compri<br>ODL-2012-(356)-22<br>elemento<br>Sidif - Versión 13.9.0RC3<br>ro Edición Entigad Herramient<br>Reg 2<br>. de Proceso SAF 356 Obli<br>. Emisora SAF 356 Obli<br>. Emisora SAF 356 Obli<br>. Emisora SAF 556 Obli                                                                                                    | Forma Pago Forma Pago | Gasto Clase FFin M EDestino M.Origen Cotización Imp<br>9.9.0 1.1 1 USD 4,37                                                                                                    | orte Bruto MO Importe Br<br>200,00 · · · · · · · · · · · · · · · · ·                                                                                                    |
| elecciona en MCL putación Presupuestaria Cpbte. Origen Compr. ODL-2012-[356]-22 elemento Sidif - Versión 13.9.0RC3 o Edición Entigad Herramient Compression SAF 356 Obli Decera Detalle Importes Envir Cuenta Recentora 1067 1                                                                                                    | Forma Pago T  obante Compromiso UD AProgramática UG O  o S  S  S  S  S  S  S  S  S  S  S  S                                                                                                    | Importe a Pagar 874,00 Porcentaje Gasto Clase FFin M EDestino M.Origen Cotización Impo 9.9.0 1.1 USD 4,37                                                                                                    | orte Bruto MO Importe Br<br>200,00                                                                                                    |
| elecciona en MCL putación Presupuestaria Cpbte. Origen Compri ODL-2012-[356]-22 elemento Sidif - Versión 13.9.0RC3 se Edición Entigad Herramient Co Edición Entigad Herramient Co Edición Entigad Herramient Co Edición Entigad Importes Envi Decara Detalle Importes Envi Cuenta Receptora 1067 1 Tipo Cuenta CC                                                                                                    | Forma Pago T  abante Compromiso UD AProgramática UG O  as Gonsultas y Reportes Yentana Ayuda G Cuenta Cargo del Tesoro Gaciones a Cargo del Tesoro Gaciones a Cargo del T | Gasto Clase FFin M EDestino M.Origen Cotización Impo<br>9.9.0 1.1 1 USD 4,37<br>Nro. SIDIF<br>Id. Cpte. Estado Ir<br>Id. Cta. Receptora                                                                                                    | orte Bruto MO Importe Br<br>200,00 →<br>Control Control Con                                                                                                    |
| elecciona en MCL<br>putación Presupuestaria<br>Cpbte. Origen Compr.<br>ODL-2012-(356)-22<br>elemento<br>Sidif - Versión 13.9.0RC3<br>ro Edición Entigad Herramient<br>Reg 2<br>. de Proceso SAF 356 Obli<br>. Emisora SAF 356 Obli<br>. Emisora SAF 356 Obli<br>Decera Detalle Importes Enví<br>Cuenta Receptora 1067 1<br>Tipo Cuenta CC<br>Denominación Ro. BANK OF NEV                                                                                                    | Forma Pago Forma Pago | Gasto Clase FFin M EDestino M.Origen Cotización Impo<br>9.9.0 1.1 1 USD 4,37                                                                                                    | orte Bruto MO Importe Br<br>200,00 ↓<br>C                                                                                                    |
| elecciona en MCL<br>putación Presupuestaria<br>ODL-2012-(356)-22<br>elemento<br>Sidif - Versión 13.9.0RC3<br>ro Edición Entigad Herramient<br>Control Entigad Herramient<br>Control Entigned Herramient<br>Control Entigned Herramient<br>Control En                               | Forma Pago Forma Pago T  abante Compromiso UD AProgramática UG O  356 99.4.0.2.0 2 3.  ass Consultas y Reportes Yentana Ayuda   + 3 +                                                                                                    | Importe a Pagar       874,00       Porcentaje         Gasto       Clase       FFin       M       EDestino       M.Origen       Cotización       Importe a Pagar         .9.9.0       1.1       1       USD       4,37                        Id. Cpte.       Estado       In         Id. Cta. Receptora            Id. Suc. Receptora (1)            Id. Bancario Benef.            Id. Bancario Benef.                                                                                                    | arte Bruto MO Importe Br<br>200,00                                                                                                    |
| elecciona en MCL putación Presupuestaria Copte. Origen Compr. ODI-2012-[356]-22 elemento Sidif - Versión 13.9.0RC3 o Edición Entidad Herramient Co Edición Entidad Herramient Co Edición Entidad Herramient SAF 356 Obli Emisora SAF 356 Obli Decera Detalle Importes Envi Cuenta Receptora 1067 1 Tipo Cuenta CC Denominación Suc. Domicilio Sucursal Define a Sucursal Define a Sucursal Define a Sucursal Define a Sucursal Define a Sucursal                                                                                                    | Forma Paga T  abante Compromiso UD AProgramática UG O  o  ass Consultas y Reportes Yentana Ayuda  a  b  b  b  b  b  b  b  b  b  b  b  b  b                                                                                                    | Importe a Pagar       874,00       Porcentaje         Gasto       Clase       FFin       M       EDestino       M.Origen       Cotización       Importe a Jana Pagar         9.9.0       1.1       1       USD       4,37                        Id. Cpte.       Estado       In          Id. Cpte.        Estado       In          Id. Suc. Receptora          Id. Suc. Receptora          Id. Bancario Benef.               Id. Bancario Intermed.                                                                                                    | orte Bruto MO Importe Br<br>200,00 →<br>Control Importe Br<br>200,00 →<br>Control Importe Br<br>Control Importe Br<br>Control |
| elecciona en MCL<br>putación Presupuestaria<br>Cpbte. Origen Compri<br>ODL-2012-(356)-22<br>elemento<br>Sidif - Versión 13.9.0RC3<br>ro Edición Entigad Herramient<br>Ref Proceso SAF 356<br>Obli<br>Emisora SAF 356<br>Obli<br>becera Detalle Importes Envi<br>Cuenta Receptora 1067<br>Tipo Cuenta CCC<br>Denominación Suc.<br>Domicilo Sucursal<br>Referencia                                                                                                    | Forma Pago T  abante Compromiso UD AProgramática UG O  o  ass Consultas y Reportes Yentana Ayuda  ass Consultas y Reportes Yentana Ayuda  ass Consultas y Reportes Yentana Ayuda  ass Consultas CUENTA CORRIENTE V YORK MELLON                                                                                                    | Importe a Pagar       874,00       Porcentaje         Gasto       Clase       FFin       M       EDestino       M.Origen       Cotización       Importe a Pagar         (9.9.0       1.1       1       USD       4,37         (10.000)       1.1       1       USD       4,37         (10.000)       1.1       1       USD       4,37         (11.000)       1.1       1       USD       4,37         (11.000)       1.1       1       USD       4,37         (11.000)       1.1       1       USD       4,37         (11.000)       1.1       1       USD       4,37         (11.000)       1.1       1       USD       4,37         (12.000)       1.1       1       USD       4,37         (12.000)       1.1       1       USD       1         (12.000)       1.1       1       USD       1         (13.000)       Receptora       (2)       1       1         (14.000)       Bancario Intermed.       1       1       1         (14.000)       Observaciones       0       0       0                                                                                                    | orte Bruto MO Importe Br<br>200,00 ♪<br>COULT COULT C                                                                                                    |
| elecciona en MCL<br>putación Presupuestaria<br>Cpbte. Origen Compri<br>ODL-2012-(356)-22<br>elemento<br>Stdif - Versión 13.9.0RC3<br>o Edición Entidad Herramient<br>Ref<br>De Proceso SAF 356 Obli<br>Emisora SAF 356 Obli<br>Emisora SAF 356 Obli<br>cuenta Receptora 1067 1<br>Tipo Cuenta CC<br>Denominación Suc. Donicilio Sucursal<br>Referencia                                                                                                    | Forma Pago Forma Pago T  obante Compromiso UD AProgramática UG O O 2 3 5 99.4.0.2.0 2 3   sas Consultas y Reportes Yentana Ayuda                                                                                                    | Importe a Pagar       874,00       Porcentaje         Gasto       Clase       FFin       M       EDestino       M.Origen       Cotización       Importe a Pagar         .9.9.0       1.1       1       USD       4,37             4,37                                      Id. Cpte.       Estado       In          Id. Cpte.        Estado       In          Id. Suc. Receptora             Id. Suc. Receptora              Id. Bancario Intermed.              Observaciones                                                                                                    | arte Bruto MO Importe Br<br>200,00                                                                                                    |
| elecciona en MCL<br>outación Presupuestaria<br>Opti-ación Presupuestaria<br>Opti-ación Presupuestaria<br>Opti-ación Compre<br>Stidif - Versión 13.9.0RC3<br>o Edición Entiglad Herramient<br>Sindif - Versión 13.9.0RC3<br>o Edición Entiglad Herramient<br>Statistica Entiglad Herramient<br>Statistica Entiglad Herramient<br>Statistica Entiglad Herramient<br>Statistica SAF 356 Obli<br>Emisora SAF 356 Obli<br>Emisora SAF 356 Obl | Forma Paga T  abante Compromiso UD AProgramática UG O AProgramática UG O AProgramática UG AProgramática UG AProgramática  | Importe a Pagar       874,00       Porcentaje         Gasto       Clase       FFin       M       EDestino       M.Origen       Cotización       Importe a Jana Pagar         9,9,0       1.1       1       USD       4,37          Nro. SIDIF            Id. Cpte.       Estado       Ir          Id. Cpte.       Estado       Ir          Id. Suc. Receptora            Id. Suc. Receptora (2)            Id. Bancario Intermed.            Observaciones            Importe Bruto Moneda Destino                                                                                                    | nicial                                                                                                    |
| elecciona en MCL  putación Presupuestaria  Cpbte. Origen Compri OOL-2012-(356)-22  elemento  Sidif - Versión 13.9.0RC3  o Edición Entigad Herramient  Comprimenta Comprimenta Integration SAF Comprimenta Integration SAF Cuenta Receptora Detalle Importes Envi Cuenta Receptora CC Denominación Suc.  Domicilio Sucursal  Referencia  Indica Cotización                                                                                                    | Forma Pago     T      abante Compromiso     UD     AProgramática     UG     O     356     99.4.0.2.0     2     3      3      356     99.4.0.2.0     2     3      3      3      3      3      3      3      3      3      3      3      3      3      3      3      3      3      3      3      3      3      3      3      3      3      3      3      3      3      3      3      3      3      3      3      3      3      3      3      3      3      3      3      3      3      3      3      3      3      3      3      3      3      3      3      3      3      3      3      3      3      3      3      3      3      3      3      3      3      3      3      3      3      3      3      3      3      3      3      3      3      3      3      3      3      3      3      3      3      3      3      3      3      3      3      3      3      3      3      3      3      3      3      3      3      3      3      3      3      3      3      3      3      3      3      3      3      3      3      3      3      3      3      3      3      3      3      3      3      3      3      3      3      3      3      3      3      3      3      3      3      3      3      3      3      3      3      4      4      4      4      4      4      4      4      4      4      4      4      4      4      4      4      4      4      4      4      4      4      4      4      4      4      4      4      4      4      4      4      4      4      4      4      4      4      4      4      4      4      4      4      4      4      4      4      4      4      4      4      4      4      4      4      4      4      4      4      4      4      4      4      4      4      4      4      4      4      4      4      4      4      4      4      4      4      4      4      4      4      4      4      4      4      4      4      4      4      4      4      4      4      4      4      4      4      4      4      4      4      4      4      4      4      4      4      4      4      4      4      4      4      4      4      4      4      4      4      4      4      4        | Importe a Pagar       874,00       Porcentaje         Gasto       Clase       FFin       M       EDestino       M.Origen       Cotización       Importe         9.9.0       1.1       1       USD       4,37         Id.       Nro. SIDIF       Id. Cpte.       Estado       In         Id.       Che.       Estado       In         Id.       Che.       Estado       In         Id.       Suc. Receptora       III       Intermed.         Id.       Suc. Receptora (2)       Intermed.       Intermed.         Id.       Bancario Benef.       Intermed.       Intermed.         Observaciones       Importe Bruto Moneda Destino       Importe Bruto Moneda Origen                                                                                                    | orte Bruto MO Importe Br<br>200,00                                                                                                    |
| elecciona en MCL<br>putación Presupuestaria<br>Cpbte. Origen Compr.<br>ODL-2012-(356)-22<br>elemento<br>Sidif - Versión 13.9.0RC3<br>ro Edición Entigad Herramient<br>Regional Entigad Herramient<br>Regional SAF 356 Obli<br>Emisora SAF 356 Obli<br>Emisora SAF 356 Obli<br>Decera Detalle Importes Enví<br>Cuenta Receptora 1067 1<br>Tipo Cuenta CC<br>Denominación Suc.<br>Domicilo Sucursal<br>Referencia<br>Referencia                                                                                                    | Forma Pago T  Cohente Compromiso UD AProgramática UG O Cohente Compromiso UD AProgramática UG O Cohente US Soft Soft Soft Soft Soft Soft Soft Sof                                                                                                    | Importe a Pagar       874,00       Porcentaje         Gasto       Clase       FFin       M       EDestino       M.Origen       Cotización       Importe         (9.9.0       1.1       1       USD       4,37          Nro. SIDIF        Estado       In          Id. Cpte.       Estado       In         Id. Cta. Receptora        Id. Suc. Receptora (1)       Id. Suc. Receptora (2)         Id. Suc. Receptora (2)       Id. Bancario Benef.       Id. Bancario Intermed.       Id. Bancario Intermed.         Observaciones       Importe Bruto Moneda Destino       Importe Bruto Moneda Curso Legal       Importe Bruto Moneda Curso Legal                                                                                                    | Drte Bruto MO       Importe Bri         200,00       ▶         ▲       ●         ▲       ●         ▲       ●         ▲       ●         ▲       ●         ▲       ●         ▲       ●         ▲       ●         ▲       ●         ●       45         ■       ●         ■       ●         ■       ●         ■       ●         ■       ●         ■       ●         ■       ●         ■       ●         ■       ●         ■       ●         ■       ●         ■       ●         ■       ●         ■       ●         ■       ●         ■       ●         ■       ●         ■       ●         ■       ●         ■       ●         ■       ●         ■       ●         ■       ●         ■       ●         ■       ●         ■       ●                                                                                                    |
| elecciona en MCL<br>putación Presupuestaria<br>ODL-2012-(356)-22<br>elemento<br>Sidif - Versión 13.9.0RC3<br>o Edición Entigad Herramient<br>Company<br>elemento<br>Sidif - Versión 13.9.0RC3<br>o Edición Entigad Herramient<br>Company<br>A de Proceso SAF 356 Obli<br>Emisora SAF 356 Obli<br>Emisora SAF 356 Obli<br>Denocinación SAF 356 Obli<br>Cuenta Receptora 1067 1<br>Tipo Cuenta CCC<br>Denominación Suc.<br>Domicilio Sucursal<br>Referencia<br>Cuenta Cotización                                                                                                    | Forma Pago Forma Pago | Importe a Pagar       874,00       Porcentaje         Gasto       Clase       FFin       M       EDestino       M.Origen       Cottzación       Importe         9.9.0       1.1       1       USD       4,37         Id.       Data       Id. Cpte.       Estado       If         Id.       Cotta       Receptora       Id.       Estado       If         Id.       Cotta       Receptora       Id.       Id.       Estado       If         Id.       Cotta       Receptora       Id.       Id.       Estado       If         Id.       Suc.       Receptora       Id.       Id.       Bancario Intermed.       If         Id.       Bancario Intermed.       Id.       Id.       Importe Bruto Moneda Destino       Importe Bruto Moneda Origen       Importe Bruto Moneda Curso Legal       Importe Bruto Moneda Curso Legal       Importe Bruto Moneda Curso Legal       Importe Bruto Moneda Curso Legal       Importe Bruto Moneda Curso Legal       Importe Bruto Moneda Curso Legal       Importe Bruto Moneda Curso Legal       Importe Bruto Moneda Curso Legal       Importe Bruto Moneda Curso Legal       Importe Bruto Moneda Curso Legal       Importe Bruto Moneda Curso Legal       Importe Bruto Moneda Curso Legal       Importe Bruto Moneda Curso Legal       Importe Bruto Moneda Curso Legal | arte Bruto MO Importe Br<br>200,00 ▶                                                                                                    |
| elecciona en MCL  putación Presupuestaria  Cpbte. Origen Compri OOL-2012-(356)-22  elemento  Sidif - Versión 13.9.0RC3  o Edición Entigad Herramient  Comprimento  Sidif - Versión 13.9.0RC3  o Edición Entigad Herramient  Comprimento  SAF 356 Obli  Comprimento  Cuenta Receptora 1067 1  Tipo Cuenta SAF 356 Obli  Cuenta Receptora 1067 1  Tipo Cuenta CCC Denominación Suc.  Domicilio Sucursal  Referencia  elecciona en MCL                                                                                                    | Forma Pago T   abante Compromiso UD AProgramática UG Or   356 99.4.0.2.0 2 3.   as Consultas y Reportes Ventana Ayuda   a a b b c b b b b b b b b b b b b b b b                                                                                                    | Importe a Pagar       874,00       Porcentaje         Gasto       Clase       FFin       M       EDestino       M.Origen       Cotización       Importe         9.9.0       1.1       1       USD       4,37         Id.       Data       Id. Cpte.       Estado       In         Id.       Cha.       Receptora        Id. Cpte.       Estado       In         Id.       Cha.       Receptora        Id. Suc. Receptora (2)       Id. Bancario Benef.       Id. Bancario Intermed.       Id. Bancario Intermed.       Id. Bancario Intermed.       Importe Bruto Moneda Destino       Importe Bruto Moneda Origen         Importe Bruto Moneda Curso Legal       Importe Bruto Moneda Curso Legal       Porcentaje       Importe Bruto Moneda Curso Legal                                                                                                    | orte Bruto MO Importe Br<br>200,00<br>200,00                                                                                                    |

Luego se observa el bloque de datos que informa a modo indicativo "Selecciona en", el cual viene seteado en Moneda de Curso Legal y la "Forma de Pago", que se encuentra adoptando el valor "T", es decir forma de

#### Notas de Pago - *e-sidif*

pago Total. En caso que fuera necesario realizar pagos parciales o por porcentaje podrán quedar indicado en esta instancia, aunque en el proceso de Selección de Pagos es donde finalmente se definirá y aplicará la forma de pago.

| 🥑 eSidif - Versión 13.9.0RC3                                                                                             |                                                                                         |
|----------------------------------------------------------------------------------------------------|-----------------------------------------------------------------------------------------|
| <u>A</u> rchivo <u>E</u> dición Enti <u>d</u> ad <u>H</u> erramientas <u>C</u> onsultas y Reportes <u>V</u> entana Ayuda |                                                                                         |
| ] = 😼 ] 🗈 🔍 🖟 🎂 ] 🤰 - 🖗 - ] 🏷 ] 🌌                                                                                        | EP Residir                                                                              |
| ■ NPG-2012-[356]-6 🛛                                                                                                    | - <i>B</i>                                                                              |
| Etd. de Proceso SAF 356 Obligaciones a Cargo del Tesoro                                                                  | Nro. SIDIF                                                                              |
| Etd. Emisora SAF 356 Obligaciones a Cargo del Tesoro                                                                     | Id. Cpte. NPG 2012 6 Estado Ingresado Borrador                                          |
| Cabecera Detalle Importes Envío                                                                                          |                                                                                         |
| Cuenta Receptora 1067 1 8900452463                                                                                       | Id. Cta. Receptora                                                                      |
| Tipo Cuenta CC CUENTA CORRIENTE                                                                                          | Id. Suc. Receptora (1)                                                                  |
| Denominación Bco. BANK OF NEW YORK MELLON                                                                                | Id. Suc. Receptora (2)                                                                  |
| Denominación Suc.                                                                                                    | Id. Bancario Benef.                                                                     |
| Domicilio Sucursal                                                                                                    | Id. Bancario Intermed.                                                                  |
| Referencia                                                                                                    | Observaciones                                                                           |
| ✓ Indica Cotización     Moneda     USD DOLARES ESTADOUNIDENSES                                                           | Importe Bruto Moneda Destino 200,00                                                     |
| Tipo Cotización ESTIMADA                                                                                                 | Importe Bruto Moneda Origen 200,00                                                      |
| Fecha                                                                                                    | Importe Bruto Moneda Curso Legal 874,00                                                 |
| Cotización 4,37                                                                                                    |                                                                                         |
| Selecciona en MCL 🔽 Forma Pago T I                                                                                       | nporte a Pagar 874,00 Porcentaje                                                        |
| Imputación Presupuestaria                                                                                                |                                                                                         |
| ase FFin M EDestino M.Origen Cotización Importe Bruto MO Importe Bru                                                     | o MCL   Importe Bruto MDest.   Importe Neto MO   Importe Neto MCL   Importe Neto MDest. |
| 1.1 1 USD 4,37 200,00                                                                                                    | 174,00 200,00 200,00 874,00 200,00 INT                                                  |
|                                                                                                    |                                                                                         |

Por último se encuentra el bloque de datos correspondiente a la Imputación Presupuestaria, donde se podrá observar los datos correspondientes al comprobante liquidable de origen, si existiera, el comprobante de compromiso, los datos de apertura programática, objeto del gasto y el resto de imputaciones presupuestarias y finalmente los importes en Moneda de Origen, Moneda de Curso Legal, Moneda de Destino.

Finalizando el ingreso de todos los datos solicitados por la solapa de Cabecera y Detalle, se procede al guardado y la obtención del estado "Ingresado Borrador", a partir del cual se adquiere en Número de identificación del Comprobante NPG.

#### Aclaración sobre importes retenidos para el Boleto de Cambio

Tal como se expresó en los pasos anteriores, el importe de Moneda de Origen y de Destino que se deben exponer en la Nota de Pago corresponden a Importes Brutos, mientras que en el Boleto de Venta de Cambio los importes deben se Netos de Retenciones.

A los efectos de minimizar los errores que pudieran surgir entre los importes de la Nota y los del Boleta de Venta de Cambio, se sugiere utilizar la funcionalidad de "Simulación de Pago" que se encuentra disponible en la carga de la nota.

A partir del estado ingresado de la misma, posicionado sobre la cabecera, sector derecho del comprobante, con el menú contextual, se activa la mencionada opción, tal como se observa de la pantalla siguiente:

| Notas de Pago - <i>e-sidif</i>                                                                                                    |                                                                                                    |                                                                                                    |
|----------------------------------------------------------------------------------------------------|----------------------------------------------------------------------------------------------------|----------------------------------------------------------------------------------------------------|
| Stidif - Versión 16.10.0RC1<br>thvo Edición Entigiad Heramientas Consultasy Reportes Yentana Ayuda<br>C Q M A J 2 - M - J ≫ J M<br>Neccolsi-Sacili4 M                                                                                                    |                                                                                                    | _ <b>_ 등 )</b> 2<br>한 영 staf                                                                                                    |
| Etd. de Proceio     SAF     321     Instituto Nacional de Estadística y Censos       Etd. Enisora     SAF     321     Instituto Nacional de Estadística y Censos       Cabecora     Detale     Importes     Envío       Número Definitivo     Fecha de Ingreso     12/04/2013     Tipo de Operación       Topo de Operación     Transferencia al Exterior        Número de Sigade | No. SIDIF         I012           Id. Cpte.         NPG         2013         4         Estado         Ingress           Datos de la OP Ascoada         SAF         321         Instituto Nacional de Estadati         Topo         Topo         PRE         Estado         Topo         PRE         Estado         Topo         Topo         PRE         Estado         Topo         Topo         PRE         Estado         Topo         Topo | sdo Ir a Orden de Pago<br>BeneficiarioReceptor<br>Código 1473952<br>Domicilo UNIVERSA (WEATHER AVIAT<br>Domicilo UNIVERSA (WEATHER AVIAT)<br>Texas 878 / Talyho Road Hot<br>Unidos Attalace<br>Simulación de Pago |

Al optar por la opción de Simulación de Pago, se presentará la ventana que seguidamente se observa, detallando loas importes en Moneda de Destino, donde constan Importe Bruto, Importe Retenciones y el Importe Neto que debe se la referencia para la Boleta de Venta de Cambio.

| Stidt - Versión 16.10.0RC1         Grahm       Grahm         Grahm       Enclose         Grahm       Enclose         Grahm       Moneds Curso Legal         Importe Retor       20.000,00         Bild       Importe Retor         Grahm       Moneds Curso Legal         Bild       Importe Retor         Cate       Importe Retor         Importe Retor       5.000,00         Fee       Genram         Numero de sugas       6.005,00         Tiporte Neto       4.375,00         Fee       Genram         Numero de sugas       Numero de Sugas                                                                                                    | Datos de la OP Asociada Ed. Enterore Ed. Enterore Ed. Enterore Egercicio Datos de la OP Asociada Ed. Enterore Egercicio Datos de la OP Asociada Ed. Enterore Egercicio Datos de la OP Asociada Ed. Enterore Egercicio Datos de la OP Asociada Ed. Enterore Egercicio Datos de la OP Asociada Ed. Enterore Egercicio Datos de la OP Asociada Ed. Enterore Egercicio Datos de la OP Asociada Ed. Enterore Egercicio Datos de la OP Asociada Ed. Enterore Egercicio Egercicio Egercic | Código 173962      Monke UNIRESAL WEATHER AVIATION, INC.      Domicilo Taxas 8787 Tallyho Road Houston, Taxas 77061-3420. USA Estados |
|----------------------------------------------------------------------------------------------------|----------------------------------------------------------------------------------------------------|----------------------------------------------------------------------------------------------------|
| eSidif - Versión 13.9.0RC3      grading Entidad Herramientas Consultas y Reportes      Periodic Entidad Herramientas Consultas y Reportes      Periodic Entidad Herramientas Consultas y Reportes      Periodic Entidad Herramientas Consultas y Reportes      Negative States of the second states of the second states of the | Ventana Ayuda                                                                                                    | E      Corporacion ANDINA DE FOMENTO (CAF)      Domicilio AVENIDA LUIS ROCHE, TORRE CAF Venezuela                                     |
| Cuenta Pagadora<br>Banco/Sucursal/Cuenta                                                                                                    | Cuenta de Gastos<br>Banco/Sucursal/Cuenta 11 85 3855/19                                                                                                    | Tipo de Pago<br>© Externo<br>C Local                                                                                                  |

DE ACUERDO A LO INDICADO EN ANEXO ADJUNTO (BOLETO DE VENTA DE CAMBIO) Código Concepto Concepto

Impresión Pie de Nota

Cargo

Código Instrumento Vendido

Nombre de la Autoridad Dr. Juan Carlos Fabrega

Presidente

15

#### Notas de Pago - e-sidif

La transición de estados del comprobante NPG, se realiza desde el menú Entidad, donde se podrá realizar el Ingreso o la Anulación del mismo.

| 🥘 eSidif - Versión 13.9.0RC3                                |                                                                          | ×                                                 |
|-------------------------------------------------------------|--------------------------------------------------------------------------|---------------------------------------------------|
| Archivo Edición Entidad Herramientas Consultas y Reportes V | entana Ayyda                                                             |                                                   |
| 🛛 🖶 📋 Observaciones<br>Propiedades 🖓 🕞 🕌                    |                                                                          | E 🧐 eSidif                                        |
| NPG-2012-[35 Ingresar                                       |                                                                          | - B                                               |
| Etd. de Procesc Anular es a Cargo del Tesoro                | Nro. SIDIF                                                               |                                                   |
| Etd. Emisora Ir a Orden de Pago es a Cargo del Tesoro       | Id. Cpte. NPG                                                            | 2012 6 Estado Ingresado Borrador                  |
| Cabecera Detalle Importes Envío                             |                                                                          |                                                   |
|                                                             | Datos de la OP Asociada                                                  | Beneficiario/Receptor                             |
| Número Definitivo                                           | Etd. Emisora SAF 356 Obligaciones a Car                                  | Código 429006                                     |
| Fecha de Ingreso 20/03/2012                                 | Tipo PRE                                                                 | Nombre CORPORACION ANDINA DE FOMENTO (CAF)        |
| Tipo de Operación Transferencia al Exterior                 | Ejercicio 2012                                                           | Domicilio AVENIDA LUIS ROCHE, TORRE CAF Venezuela |
| Fecha de Vencimiento 20/03/2012                             | Número 9                                                                 |                                                   |
| Número de Sigade                                            | Nro. SIDIF 63                                                            |                                                   |
| Namero de sigue                                             | Beneficiario 429006-CORPORACION ANDINA I                                 |                                                   |
|                                                             | Agente Financiero   11-BANCO DE LA NACION ARGEN                          |                                                   |
|                                                             |                                                                          |                                                   |
| Cuenta Pagadora                                             | Cuenta de Gastos                                                         | Tipo de Pago                                      |
| Banco/Sucursal/Cuenta                                       | Banco/Sucursal/Cuenta 11 85 3855/19                                      | © Externo                                         |
|                                                             |                                                                          |                                                   |
| Referencia                                                  | Observaciones                                                            | Boleto de Venta de Cambio                         |
|                                                             | DE ACUERDO A LO INDICADO EN ANEXO ADJUNTO (BOLETO<br>DE VENTA DE CAMBIO) | Código Concepto                                   |
|                                                             |                                                                          | Concepto                                          |
|                                                             |                                                                          | Codigo Instrumento Vendido                        |
|                                                             |                                                                          |                                                   |
|                                                             |                                                                          | Impresión Pie de Nota                             |
|                                                             |                                                                          | Nombre de la Autoridad   Dr. Juan Carlos Fabrega  |
|                                                             |                                                                          | Cargo Presidente                                  |

Al realizar la acción de ingresar, el estado de la nota pasará a Ingresado.

| 🕗 eSidif - Versión 13.9.0RC3                                                                                                    |                                                                                                    | ×                                                                                                    |
|----------------------------------------------------------------------------------------------------|----------------------------------------------------------------------------------------------------|----------------------------------------------------------------------------------------------------|
| Archivo Edición Entidad Herramientas Consultas y Reportes V                                                                                                    | entana Ayuda                                                                                                    |                                                                                                    |
| - = =   D 🔍 🔛 🕹   🖢 - 🦻 -   🍫   🌌 -                                                                                                    |                                                                                                    | 😰 🧟 eSidif                                                                                                    |
| ■ NPG-2012-[356]-7 X                                                                                                    |                                                                                                    | - <i>8</i>                                                                                                    |
| Etd. de Proceso         SAF         356         Obligaciones a Cargo del Tesoro           Etd. Emisora         SAF         356         Obligaciones a Cargo del Tesoro           Cabecera         Detalle         Importes         Envío | , Nro. SIDIF 263                                                                                                    | 2012 7 Estado Ingresado                                                                                                    |
| Número Definitivo                                                                                                    | Datos de la OP Asociada       Etd. Emisora     SAF       Tipo     PRE       Ejercício     2012       Número     9       Nro. SIDIF     63       Beneficiario     429006-CORPORACION ANDINA I       Agente Financiero     11-BANCO DE LA NACION ARGEN | Beneficiario/Receptor         Código       429006         Nombre       CORPORACION ANDINA DE FOMENTO (CAF)         Domicilio       AVENIDA LUIS ROCHE, TORRE CAF Venezuela            |
| Cuenta Pagadora<br>Banco/Sucursal/Cuenta                                                                                                    | Cuenta de Gastos<br>Banco/Sucursal/Cuenta                                                                                                    | Tipo de Pago<br>ⓒ Externo<br>ⓒ Local                                                                                                    |
| Referencia                                                                                                    | Observaciones<br>DE ACUERDO A LO INDICADO EN ANEXO ADJUNTO (BOLETO<br>DE VENTA DE CAMBIO)                                                                                                    | Boleto de Venta de Cambio<br>Código Concepto<br>Concepto<br>Código Instrumento Vendido<br>Impresión Pie de Nota<br>Nombre de la Autoridad Dr. Juan Carlos Fabrega<br>Cargo Presidente |

### Notas de Pago - *e-sidif*

Por último, se debe realizar la acción de Registrar, a fin que la nota adopte el estado de Registrada, considerando que dicho estado será el último que adquiere la gestión del SAF.

| 🕘 eSidif - Versión 13.9.0RC3                                                                                                    |                                                                                                    |                                                                                                    |
|----------------------------------------------------------------------------------------------------|----------------------------------------------------------------------------------------------------|----------------------------------------------------------------------------------------------------|
| Archivo Edición Entidad Herramientas Consultas                                                                                                    | / Reportes <u>V</u> entana Ay <u>u</u> da                                                                                                    |                                                                                                    |
| B     C       Observaciones       Propiedades                                                                                                    | 🌣   📓                                                                                                    | 🗈 😰 eSidif                                                                                                    |
| NPG-2012-[35 Ingresar Borrador                                                                                                    |                                                                                                    | P                                                                                                    |
| Etd. de Procesc <mark>Registrar</mark> es a Carc<br>Etd. Emisora<br>Cabecera Detaile Tanporces Erritor                                                     | a del Tesoro                                                                                                    | 2012 7 Estado Ingresado                                                                                                    |
| Número Definitivo<br>Fecha de Ingreso<br>Tipo de Operación<br>Fecha de Vencimiento<br>22/03/2012<br>Rúmero de Sigade<br>Número de Sigade<br>Note a la CRVL | Datos de la OP Asociada         Etd. Emisora       SAF         Tipo       PRE         Ejercicio       2012         Número       9         Nro. SIDIF       63         Beneficiario       429006-CORPORACION ANDINA I         Agente Financiero       11-BANCO DE LA NACION ARGEN | Beneficiario/Receptor         Código       429006         Nombre       CORPORACION ANDINA DE FOMENTO (CAF)         Domicilio       AVENIDA LUIS ROCHE, TORRE CAF Venezuela |
| Cuenta Pagadora<br>Banco/Sucursal/Cuenta                                                                                                    | Cuenta de Gastos Banco/Sucursal/Cuenta                                                                                                    | Tipo de Pago<br>© Externo<br>© Local                                                                                                    |
| - Referencia                                                                                                    | De acuerdo a lo Indicado en Anexo Adjunto (Boleto<br>De Venta de Cambio)                                                                                                    | Boleto de Venta de Cambio Código Concepto Concepto Código Instrumento Vendido Impresión Pie de Nota Nombre de la Autoridad Dr. Juan Carlos Fabrega Cargo Presidente        |

| Instructivo de Ayuda para el usuario                                                                                                    | ) – NOTAS DE PAGO                                                                                                    |                                                                                                    |
|----------------------------------------------------------------------------------------------------|----------------------------------------------------------------------------------------------------|----------------------------------------------------------------------------------------------------|
| Notas de Pago - <i>e-sidif</i>                                                                                                    |                                                                                                    |                                                                                                    |
| eSidif - Versión 13.9.0RC3         Archivo Edición Entidad Herramientas Consultas y Reportes M         Image: Persión Processo         Image: Persión Processo         Imag | entana Ayuda                                                                                                    | CORPORACION ANDINA DE FOMENTO (CAF)  Domicilio AVENIDA LUIS ROCHE, TORRE CAF Venezuela                                                                              |
| Número de Sigade                                                                                                    | Nro. SIDIF 63 Beneficiario 429006-CORPORACION ANDINA I Agente Financiero 11-BANCO DE LA NACION ARGEN Cuenta de Gastos Banco/Sucursal/Cuenta | Tipo de Pago<br>© Externo<br>© Excerlo                                                                                                    |
| Referencia                                                                                                    | Observaciones<br>DE ACUERDO A LO INDICADO EN ANEXO ADJUNTO (BOLETO<br>DE VENTA DE CAMBIO)                                                   | Boleto de Venta de Cambio Código Concepto Concepto Código Instrumento Vendido Impresión Pie de Nota Nombre de la Autoridad Dr. Juan Carlos Fabrega Cargo Presidente |

Seguidamente se observa la solapa de "Importes", en la cual quedan expuestos los datos correspondientes a los importes en Moneda de Curso Legal, Moneda de Origen y Moneda de Destino.

| 🕗 eSidif - Versión 13.9.0RC3                                |                       |                |                     | _ <mark>_ </mark> - <mark>-</mark> × |
|-------------------------------------------------------------|-----------------------|----------------|---------------------|--------------------------------------|
| Archivo Edición Entidad Herramientas Consultas y Reportes V | entana Ay <u>u</u> da |                |                     |                                      |
| [ # %] [ 4 ] [ 4 ] [ 7 ] [ 7 ] [ 7 ] [ 7 ]                  | · ] 🗳                 |                |                     | 😭 🧐 eSidif 🛛 👋                       |
| ■ NPG-2012-[356]-7 🔀                                        |                       |                |                     | - a                                  |
| Etd. de Proceso SAF 356 Obligaciones a Cargo del Tesoro     |                       | Nro. SIDIF 263 |                     |                                      |
| Etd. Emisora SAF 356 Obligaciones a Cargo del Tesoro        |                       | Id. Cpte. NPG  | 2012 7              | Estado Registrada                    |
| Cabecera Detalle Importes Envío                             |                       |                |                     |                                      |
| - Moneda Origen                                             | Moneda Curso Legal    |                | Moneda Destino      |                                      |
| Importe Bruto 200,00                                        | Importe Bruto         | 874,00         | Importe Bruto       | 200,00                               |
| Importe Retenciones 0,00                                    | Importe Retenciones   | 0,00           | Importe Retenciones | 0,00                                 |
| Importe Neto 200,00                                         | Importe Neto          | 874,00         | Importe Neto        | 200,00                               |
|                                                             |                       |                |                     |                                      |
|                                                             |                       |                |                     |                                      |
|                                                             |                       |                |                     |                                      |
|                                                             |                       |                |                     |                                      |
|                                                             |                       |                |                     |                                      |
|                                                             |                       |                |                     |                                      |
|                                                             |                       |                |                     |                                      |
|                                                             |                       |                |                     |                                      |
|                                                             |                       |                |                     |                                      |
|                                                             |                       |                |                     |                                      |

Por último, se expondrán las características de la solapa de "Envío", considerando que en la misma quedan expuestas dos transiciones de estado que se producen como consecuencia del proceso de pago que realiza la Tesorería General de la Nación.

#### Notas de Pago - *e-sidif*

En el primero de ellos la Nota adquiere el estado de "Entregada", y resulta como consecuencia de producido la impresión o generación del Lote, dependiendo si el proceso de pago se realiza por medio del Banco Nación Argentina o el Banco Central de la República Argentina Respectivamente.

En cuyo caso, se observará el número de Lote y número de Archivo correspondientes.

| 🥘 eSidif - Versid                  | in 13.9.0R0                   | 3                           |                        |                    |            |                |        |                  | _ & × |
|------------------------------------|-------------------------------|-----------------------------|------------------------|--------------------|------------|----------------|--------|------------------|-------|
| <u>A</u> rchivo <u>E</u> dición En | ti <u>d</u> ad <u>H</u> erran | nientas <u>⊂</u> onsultas y | Reportes <u>V</u> enta | ana Ay <u>u</u> da |            |                |        |                  |       |
| ] # % ] 🗅 (                        | <b>l</b> 🗄                    | ] <u>b</u> + <u>b</u> + ]   | 🌣   🔂 🛛 ]              | <b>B</b>           |            |                |        | 🗈 🧟 eSidif       | »     |
| 🖹 NPG-2012-[356]-3                 | 🔀 🖻 NPG-                      | 2011-[356]-199              |                        |                    |            |                |        |                  |       |
| Etd. de Proceso                    | AF 356                        | Obligaciones a Cargo        | del Tesoro             |                    |            | Nro. SIDIF 209 |        |                  | -     |
| Etd. Emisora                       | AF 356                        | Obligaciones a Cargo        | del Tesoro             |                    |            | Id. Cpte. NPG  | 2012 3 | Estado Entregada |       |
| 🖹 Cabecera 🗎                       | Detalle 🛛 🖀 II                | mportes 🖀 Envío             |                        |                    |            |                |        |                  |       |
| Forma de Envío                     | Eiercicio                     | Nro, Nota Def.              | Número Lote            | Número Archivo     | Fecha      |                |        |                  | -     |
| impresion                          | 2012                          | 220                         |                        |                    | 12/01/2012 |                |        |                  |       |
|                                    |                               |                             |                        |                    |            |                |        |                  |       |
|                                    |                               |                             |                        |                    |            |                |        |                  |       |
|                                    |                               |                             |                        |                    |            |                |        |                  |       |
|                                    |                               |                             |                        |                    |            |                |        |                  |       |
|                                    |                               |                             |                        |                    |            |                |        |                  |       |
|                                    |                               |                             |                        |                    |            |                |        |                  |       |
|                                    |                               |                             |                        |                    |            |                |        |                  |       |
|                                    |                               |                             |                        |                    |            |                |        |                  |       |

Finalmente, la nota llegará a su estado final de "Aceptada", como consecuencia de la culminación del proceso con las Entidad Bancarias

| 🥘 eSidif - Versión 13                          | 3.9.0RC3     |                      |                        |                    |            |                |      |          |                 | _ & ×    |
|------------------------------------------------|--------------|----------------------|------------------------|--------------------|------------|----------------|------|----------|-----------------|----------|
| <u>Archivo</u> <u>Edición</u> Enti <u>d</u> ad | Herramier    | itas ⊆onsultas y R   | teportes <u>V</u> enta | ana Ay <u>u</u> da |            |                |      |          |                 |          |
| = ta   🗅 🔍 (                                   | y 🕒 ] :      | b - № - ] <b>«</b>   | >   🔁 •                | <b>E</b>           |            |                |      |          | 🗈 😤 eSidif      | »        |
| PG-2012-[356]-3                                | 🖹 NPG-20:    | 11-[356]-199 🛛       |                        |                    |            |                |      |          |                 |          |
| Etd. de Proceso SAF                            | 356 Ob       | ligaciones a Cargo d | del Tesoro             |                    |            | ,,, Nro. SIDIF | 6778 |          | ]               | <b>_</b> |
| Etd. Emisora SAF                               | 356 Ob       | ligaciones a Cargo o | del Tesoro             |                    |            | Id. Cpte.      | NPG  | 2011 199 | Estado Aceptada |          |
| 🖹 Cabecera 🏻 🖹 Detal                           | lle 🛛 🔗 Impo | ortes 🖹 Envío        |                        |                    |            |                |      |          |                 |          |
| Forma de Envío Ej                              | jercicio     | Nro. Nota Def.       | Número Lote            | Número Archivo     | Fecha      |                |      |          |                 |          |
| lote 20                                        | D11          | 6790                 | 1255                   | 876                | 29/12/2011 |                |      |          |                 |          |
|                                                |              |                      |                        |                    |            |                |      |          |                 |          |
|                                                |              |                      |                        |                    |            |                |      |          |                 |          |
|                                                |              |                      |                        |                    |            |                |      |          |                 |          |
|                                                |              |                      |                        |                    |            |                |      |          |                 |          |
|                                                |              |                      |                        |                    |            |                |      |          |                 |          |
|                                                |              |                      |                        |                    |            |                |      |          |                 |          |
|                                                |              |                      |                        |                    |            |                |      |          |                 |          |
|                                                |              |                      |                        |                    |            |                |      |          |                 |          |
|                                                |              |                      |                        |                    |            |                |      |          |                 |          |
|                                                |              |                      |                        |                    |            |                |      |          |                 |          |
|                                                |              |                      |                        |                    |            |                |      |          |                 |          |
|                                                |              |                      |                        |                    |            |                |      |          |                 |          |

## 3.1 Casos de Excepción:

En ciertas gestiones que provienen de C41 o en los casos que el Organo Rector hay habilitado la posibilidad de que la Orden de Pago PRE no identifique al Beneficiario del Exterior, podremos observar que el beneficiario del exterior quedará indicado como 1036 – Banco Nación y el Agente Financiero Banco 11 – Banco Nación.

Tal como se observa en la pantalla siguiente:

| Instructivo de Ayuda para el usua                                     | rio – NOTAS DE PAGO                                                                                                    |                                                                                                    |
|-----------------------------------------------------------------------|----------------------------------------------------------------------------------------------------|----------------------------------------------------------------------------------------------------|
| Notas de Pago - <i>e-sidif</i>                                        |                                                                                                    |                                                                                                    |
| eSidif - Versión 16.8.4RC1                                            |                                                                                                    | _ B )                                                                                                    |
| chivo Edición Entigad Herramientas Consultas y Reportes Ventana Ayuda |                                                                                                    |                                                                                                    |
| e 😉 ] 🗅 🔍 🔚 🗁 ] 🖉 + 🕅 + ] 🏷 ] 🚰                                       |                                                                                                    | Ef 🧐 eSidf                                                                                                    |
| ) *NPG 23                                                             |                                                                                                    |                                                                                                    |
| Etd. de Proceso SAF 357 Ministerio de Economía y Finanzas Públicas    | Nro. SIDIF                                                                                                    |                                                                                                    |
| Etd. Emisora   SAF   357   Ministerio de Economia y Finanzas Públicas | Id. Cpte. Estado Inicial                                                                                                    |                                                                                                    |
|                                                                       | Datos de la OP Asociada           Etd. Enisora         SAF           Tipo         C41           Ejercicio         2011           Número         697           Nro. SIDIF         43940           Beneficiano         1036-BANCO DE LA NACION ARGENTINA           Agente Financiero         11-BANCO DE LA NACION ARGENTINA | Codgo     Formed and the second and the second |
| Banco/Sucursal/Cuenta                                                 | Banco/Sucursal/Cuenta                                                                                                    | © Externo<br>C Local                                                                                                    |
| Petreenda                                                             | Observaciones<br>De acuerdo a lo indicado en anexo adjunto (goleto de venta de cambio)                                                                                                    | Baleto de Venta de Cambio<br>Código Concepto<br>Código Instrumento Vendido<br>Impresión Pie de Nota<br>Nombre de la Autoridad [Dr. Juan Carlos Fabrega<br>Cargo Presidente                                                                                                    |

Para el presente caso, a diferencia de lo expuesto con la modalidad anterior, podremos observar que el comportamiento de los campos correspondientes a "Beneficiario / Receptor" cambia de funcionalidad, es decir, no se utiliza la lista de valores sino que debe "tipearse" los datos del Nombre y Domicilio del Beneficiario.

| 🕗 eSidif - Versión 16.8.4RC1                                                                                                    |                                                                                                    |                                                                                                    |
|----------------------------------------------------------------------------------------------------|----------------------------------------------------------------------------------------------------|----------------------------------------------------------------------------------------------------|
| Archivo Edición Entigad Herramientas ⊆onsultas y Reportes ⊻entana Ayuda                                                                                                    |                                                                                                    |                                                                                                    |
| ] # % ] 🗅 🔍 🔚 🗠   ½ + ½ + ] 🍫   🚨                                                                                                    |                                                                                                    | E 🧐 🧐 eSidf                                                                                                    |
| ■ *NPG X                                                                                                    |                                                                                                    | - <i>e</i>                                                                                                    |
| Etd. de Proceso SAF 357   Ministerio de Economía y Finanzas Públicas Etd. Envisora SAF 357   Ministerio de Economía y Finanzas Públicas Cabecera Detalle   Importes   Envio   Número Definitivo Fecha de Ingreso   04/04/2013  Top de Operación   Transformancia el Exterior Pecha de Vencimiento   04/04/2013  Número de Sigade Número de Sigade | Initial     Nino: SIDIF       Initial     Initial       Datos de la OP Asociada     Estado Initial       Ed. Enisora     SAF 357 Ministerio de Economía y Finarci       Tipo     C41       Ejercicio     2011       Número     697       Ninero     697       Beneficiario     1036-BANCO DE LA NACION ARGENTINA       Agente Financiero     11-BANCO DE LA NACION ARGENTINA | Beneficianio/Receptor<br>Códgo                                                                                                    |
| Cuerka Pagadora Banco/Sucursal/Cuerka                                                                                                    | Cuenta de Gastos<br>Banco/Sucursal/Cuenta 11 85 1664/09                                                                                                    | C Epo de Pago<br>C Externo<br>C Local                                                                                                    |
| Referencia                                                                                                    | Observadones<br>DE ACLERDO A LO INDICADO EN ANEXO ADJUNTO (BOLETO DE VENTA DE CAMBIO)                                                                                                    | Boleto de Venta de Cambio       Código Concepto       Código Instrumento Vendido       Impresión Pie de Nota       Impresión Pie de Nota       Kombre de la Autondad       Cargo       Presidente |

Al pasar a la solapa de detalles, el comportamiento también variará, dado que la lista de valores solo podrá ser utilizada para la cuenta receptora en los campos de "Banco y Sucursal", mientras que la cuenta, al no estar censada en el beneficiario del exterior, deberá tipearse:

| totas de 1 ago - (                       | e-statj                                                                                                    |                                                                       |
|------------------------------------------|----------------------------------------------------------------------------------------------------|-----------------------------------------------------------------------|
| eSidif - Versión 16.8.4RC1               | a de la compansión de la compansión de la compansión de la compansión de la compansión de la compansión de la c |                                                                       |
|                                          | sutasy Reportes gentana Aygoa                                                                                   | FÝ TØ stat                                                            |
|                                          |                                                                                                    |                                                                       |
| d de Proceso SAE 357 Ministerio d        | Economía y Einanzas Próblicas                                                                                   |                                                                       |
| d. Emisora SAF 357 Ministerio d          | Economía y Finanzas Públicas III. Cpte. Estado Inicial                                                          |                                                                       |
| abecera Detalle Importes Envío           |                                                                                                    |                                                                       |
|                                          |                                                                                                    |                                                                       |
| Cuenta Receptora                         | Id. Cta. Receptora                                                                                              |                                                                       |
| Tpo Cuenta Id. Suc. Receptora (1)        |                                                                                                    |                                                                       |
| Denominación Bco.                        | Id. Suc. Receptora (2)                                                                                          |                                                                       |
| Demominacion Suc. J                      | Id. Bancario bener.                                                                                             | <u> </u>                                                              |
| Contaito Sacarson j                      |                                                                                                    |                                                                       |
| Referencia                               | Observaciones                                                                                                   |                                                                       |
|                                          |                                                                                                    |                                                                       |
|                                          |                                                                                                    |                                                                       |
| 🗌 Indica Cotización                      | Moneda ARP PESO ARGENTINO Importe Bruto Moneda Destino                                                          | 1.454,87                                                              |
|                                          | Tipo Cotización Importe Bruto Moneda Origen                                                                     | 1.454,87                                                              |
|                                          | Fecha Importe Bruto Moneda Curso Legal                                                                          | 1.454,87                                                              |
|                                          | Cotización 1,00                                                                                                 |                                                                       |
|                                          |                                                                                                    |                                                                       |
| Selecciona en MCL                        | Forma Pago T Importe a Pagar 1.454,87                                                                           | Porcentaje                                                            |
| nputación Presupuestaria                 |                                                                                                    |                                                                       |
| Cpbte. Origen Comprobante Com            | romiso UD AProgramática UG OGasto Clase FFin M EDestino M.Origen Cotización Importe Bruto MO                    | Importe Bruto MCL Importe Bruto MDest. Importe Neto MO Importe Neto M |
| C35-2011-[357]-31                        | . 357 1.0.0.2.0 2 3.8.6.0 1.1 1 ARP 1,00 1.454,87                                                               | 1.454,87 1.454,87 1.454,                                              |
| alamanta                                 |                                                                                                    |                                                                       |
|                                          |                                                                                                    |                                                                       |
| Sidit - Versión 16.8.4RC1                | villar v Deporter Vertena Avvila                                                                                |                                                                       |
|                                          |                                                                                                    | F2                                                                    |
|                                          |                                                                                                    |                                                                       |
| TNPG X                                   |                                                                                                    |                                                                       |
| d. de Proceso   SAF   357   Ministerio d | Economía y Finanzas Públicas Nro. SIDIF                                                                         |                                                                       |
| d Emission CAE DET Attribute d           | Esemi Ministerio de Esemenio y Einanana Dúblisas                                                                |                                                                       |

Id. Bancario Benef. Id. Bancario Interme

Denominación Suc. CITIBANK N.A. Domicilio Sucursal 111 WALL STREET 6TH. FLOOR 10923802 NEW YORK 10005

> Equipo de Réplicas eSIDIF Mail: <u>rep\_esidif@mecon.gov.ar</u> Teléfonos: **4349-6228/6606/6243/6168**